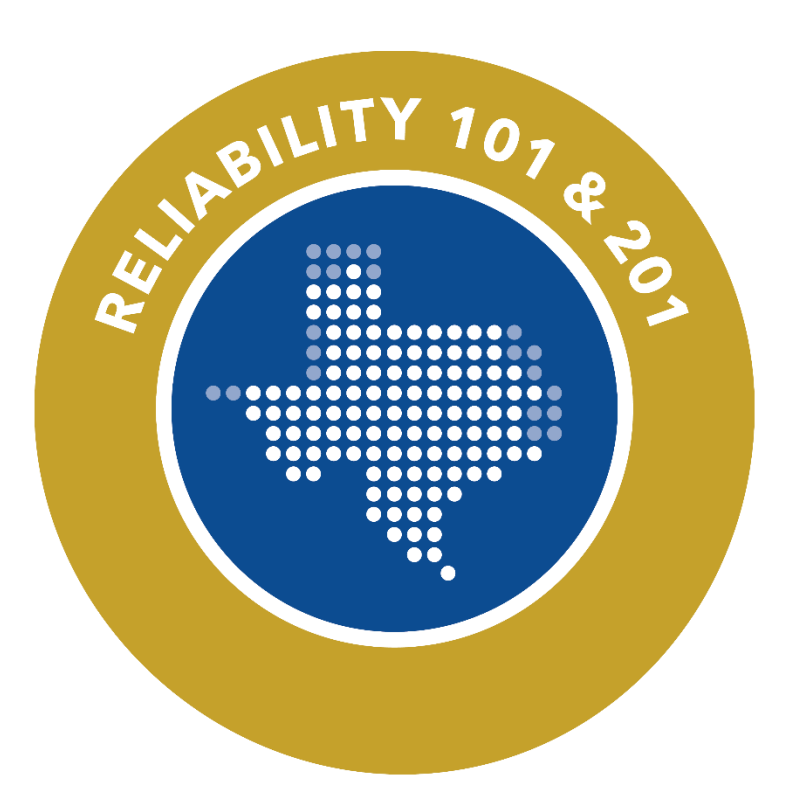

# Align Compliance Walkthrough

Eric Newnam O&P Compliance Engineer, Sr.

Tammy Thomas Align Program Coordinator and Enforcement Analyst Texas Reliability Entity, Inc. (Texas RE) strictly prohibits persons participating in Texas RE activities from using their participation as a forum for engaging in practices or communications that violate antitrust laws. Texas RE has approved antitrust guidelines available on its website. If you believe that antitrust laws have been violated at a Texas RE meeting, or if you have any questions about the antitrust guidelines, please contact the Texas RE General Counsel.

Notice of this meeting was posted on the Texas RE website and this meeting is being held in public. Participants should keep in mind that the listening audience may include members of the press, representatives from various governmental authorities, and industry stakeholders.

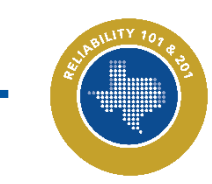

#### **Upcoming Sessions**

| June 3 – History and Introduction to Texas RE                   |
|-----------------------------------------------------------------|
| June 4 – Registration & Certification                           |
| June 5 – Intro to Align                                         |
| June 6 – Risk-Based Approach to Reliability                     |
| June 10 – Foundations of CIP Programs                           |
| June 11 – Foundations of O&P Programs                           |
| June 12 – Navigating Noncompliance Resolutions                  |
| June 13 – NERC Data Collection, Events Analysis, and Guidelines |
| June 17 – Reliability 201: CIP                                  |
| June 18 – Reliability 201: O&P                                  |
| June 24 – Reliability 201: CMEP Feedback Loop                   |
| June 25 – Reliability 201: Compliance in Align Walkthrough      |
| June 25 – Reliability 201: Reliability Services                 |

# **JUNE 2024**

| SUN | MON | TUE    | WED                 | THU                | FRI | SAT |
|-----|-----|--------|---------------------|--------------------|-----|-----|
|     |     |        |                     |                    |     | 1   |
| 2   | 3   | 4      | 5                   | 6                  | 7   | 8   |
| 9   | 10  | 11     | 12                  | 13                 | 14  | 15  |
| 16  | 17  | 18     | 19                  | 20                 | 21  | 22  |
| 23  | 24  | 25 👩 🍥 | 26 talk<br>TEXAS RE | 27 talk<br>TEXASRE | 28  | 29  |
| 30  |     |        |                     |                    |     |     |

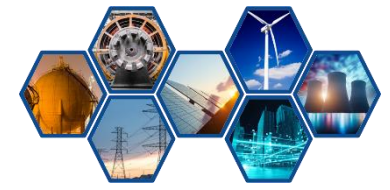

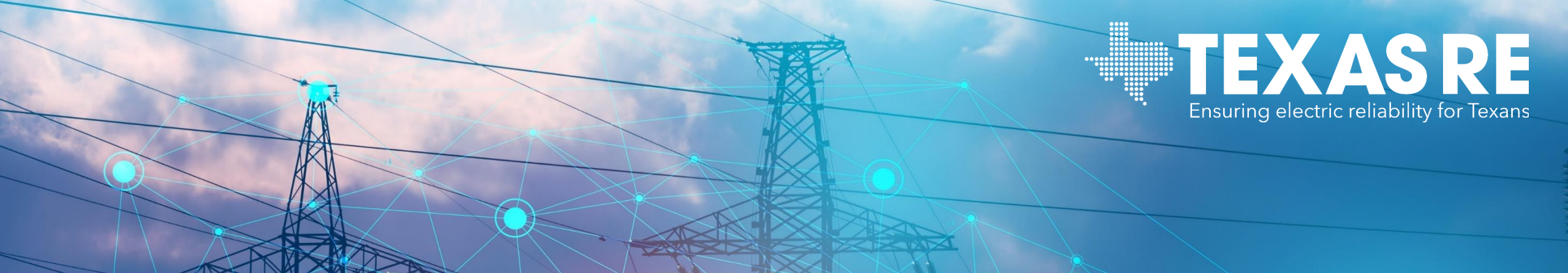

# Cyber and Physical Security Workshop August 28, 2024

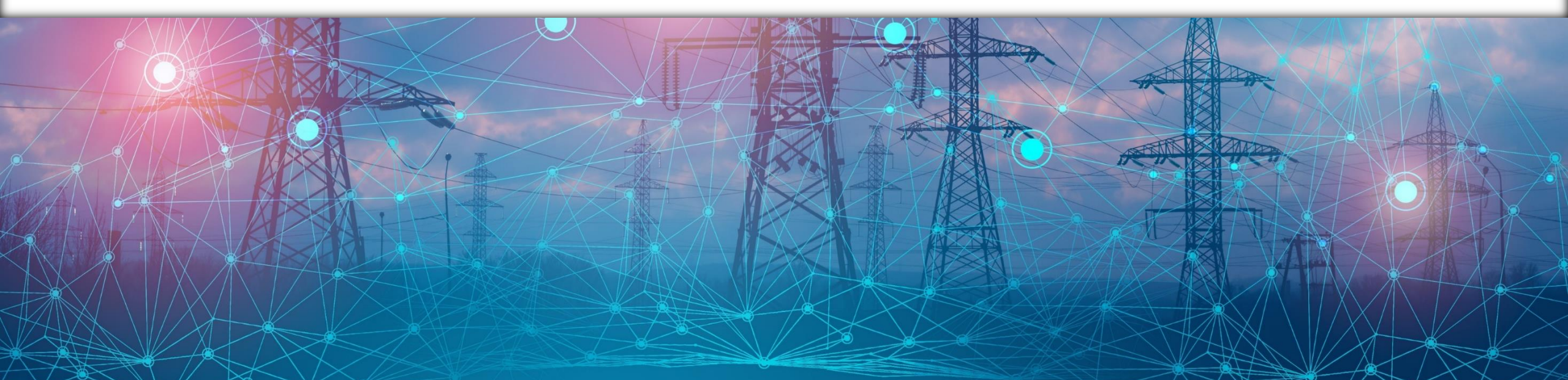

#### **Upcoming ERO Enterprise Events**

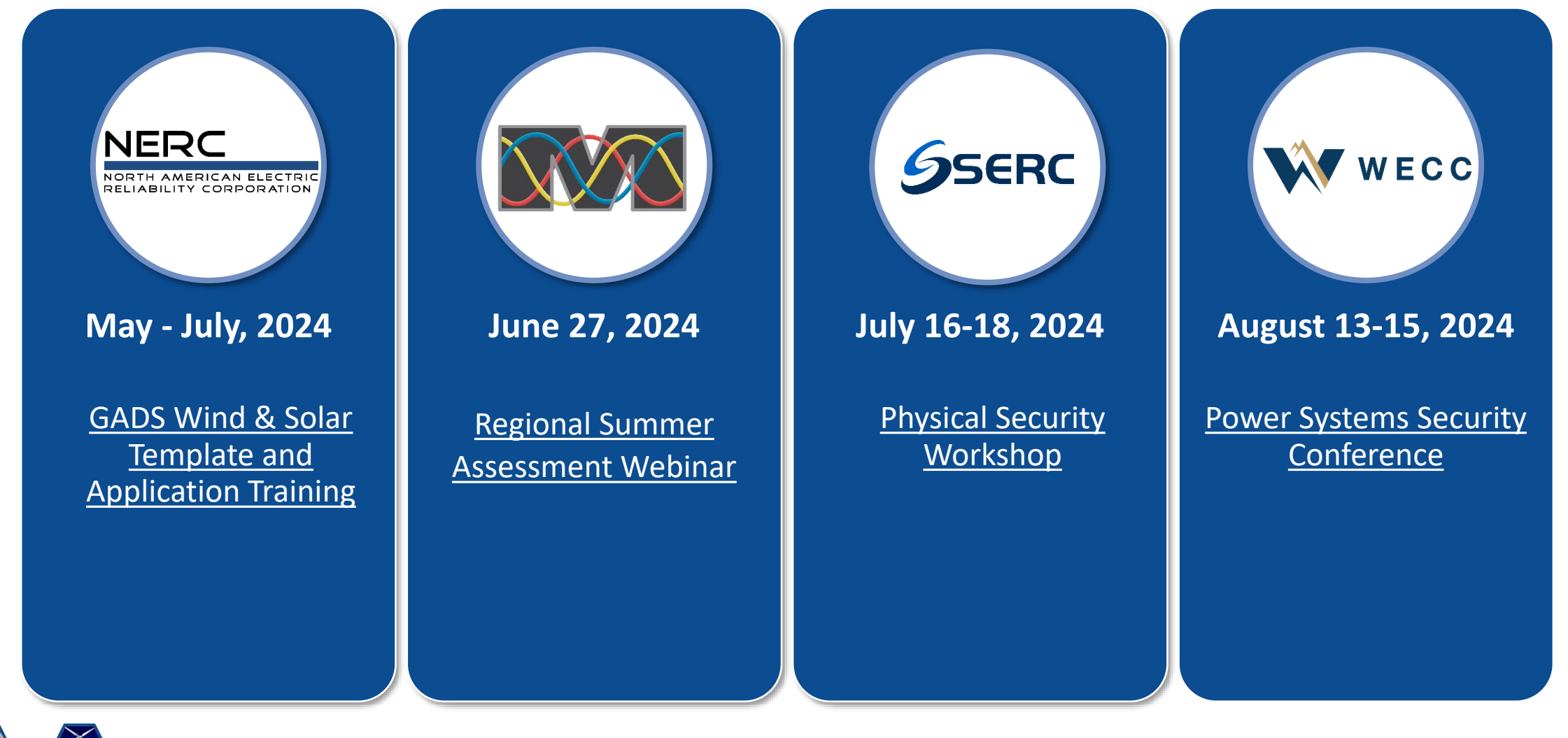

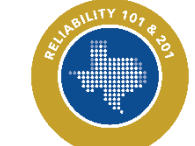

#### Sli.do

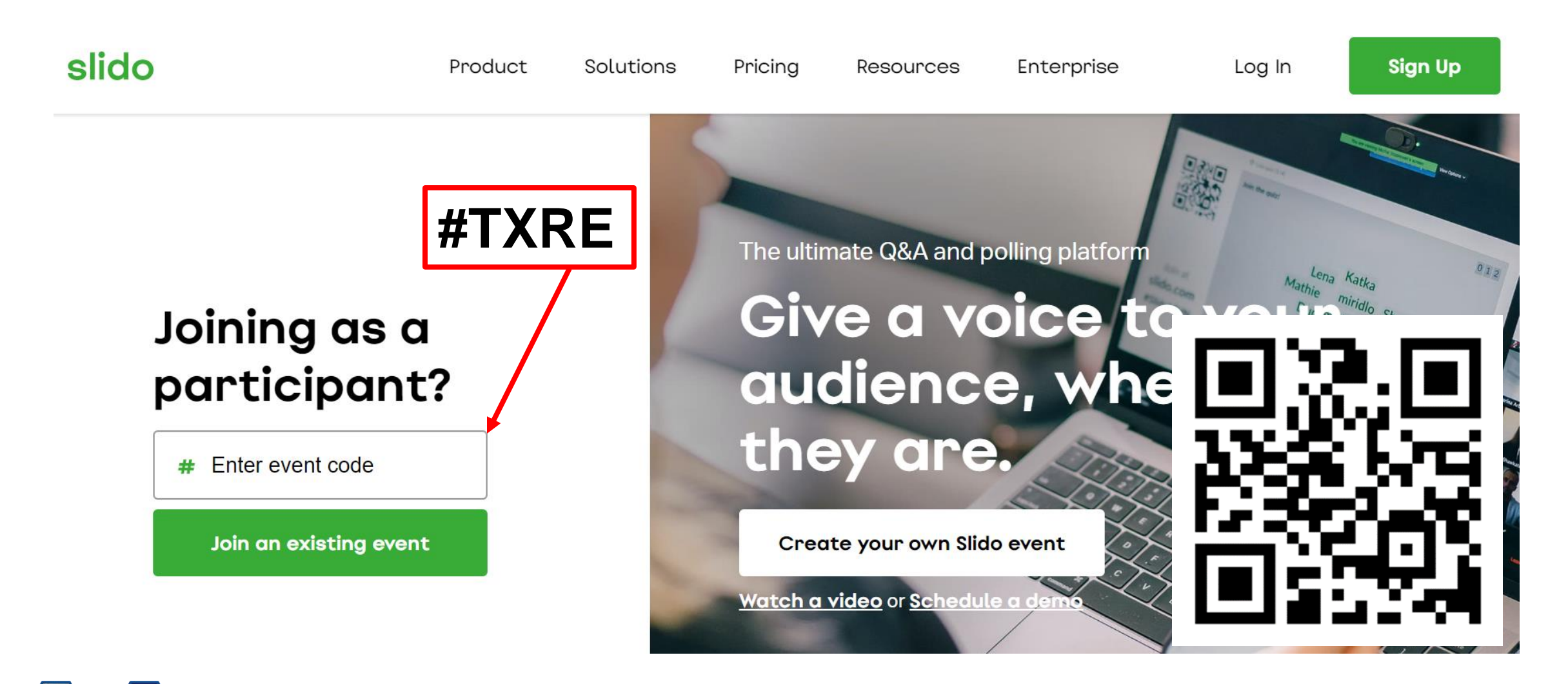

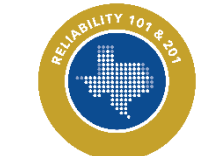

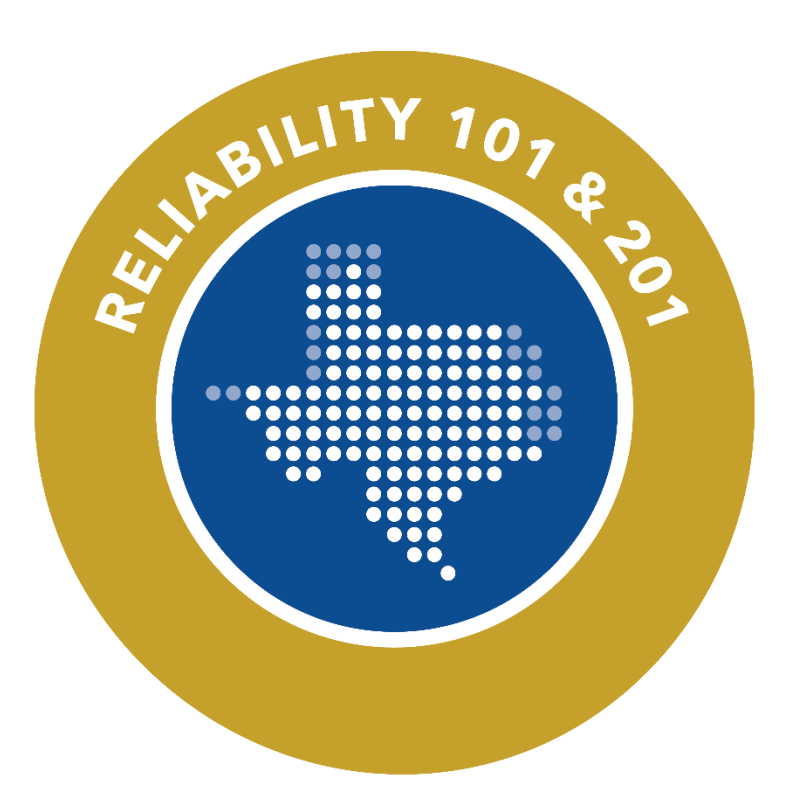

# Align Compliance Walkthroughs

Eric Newnam O&P Compliance Engineer, Sr.

Tammy Thomas Align Program Coordinator and Enforcement Analyst

#### Agenda

Walkthrough of Align Self-Certification Walkthrough of Align Audit & Spot Check Walkthrough of Align Periodic Data Submittal Walkthrough of Align Attestations Walkthrough of Align Self-Reports

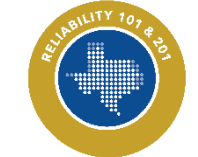

#### Agenda

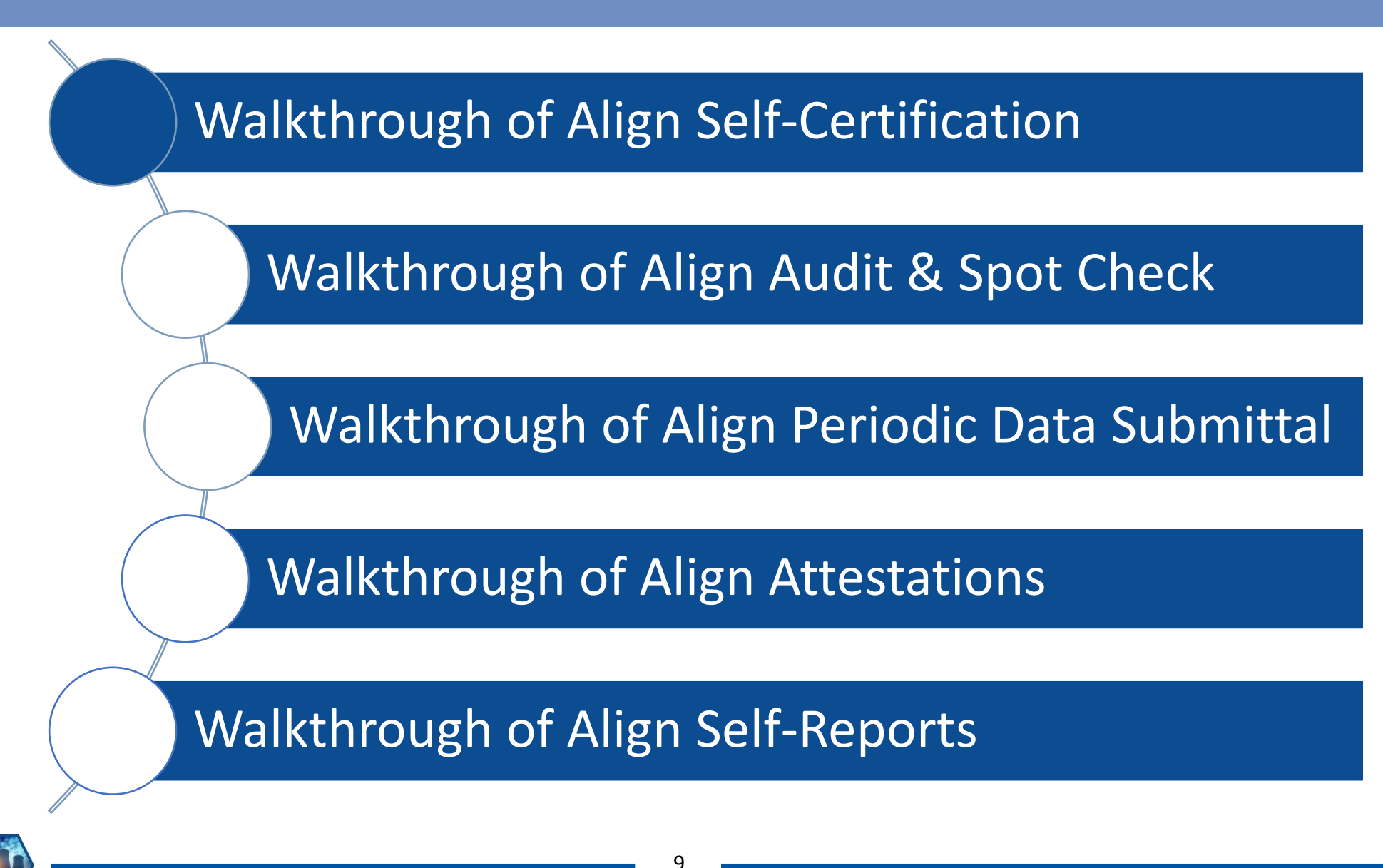

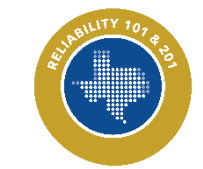

#### **Self-Certifications**

| 1                | My Align                        | ~ |                                      |
|------------------|---------------------------------|---|--------------------------------------|
| E N              | My Align                        | * |                                      |
| Assi             | Risk and Planning               |   |                                      |
|                  | Self Reports and Logs           |   |                                      |
| 4                | Periodic Data Submittals        |   |                                      |
| 2                | Self Certifications             |   |                                      |
| Welcon<br>Report | Audits and Spot Checks          |   | d platform for th<br>r respond to Pe |
| Investi          | IRA and COP                     |   | ssments and (                        |
|                  | Enforcement Processing          |   |                                      |
|                  | Mitigation Management           |   |                                      |
|                  | Technical Feasibility Exception | • |                                      |

### **Navigation Steps**

1. Click Dropdown Arrow

# 2. Select Self-Certifications

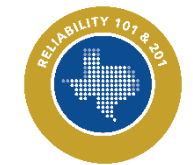

#### **Self-Certifications**

|           |                                           | REGISTRATION                                                                                                    | SELF-CERT<br>NAME                                      | ST/<br>RE                                                                   | ANDARD AND<br>QUIREMENT                                                | MONITORING                 | DUE                                          | PROGRESS                                                    | CREATED BY                              | MODIFIED            | MODIFIE                                          | D                                                                                                    |                                          |
|-----------|-------------------------------------------|----------------------------------------------------------------------------------------------------|--------------------------------------------------------|-----------------------------------------------------------------------------|------------------------------------------------------------------------|----------------------------|----------------------------------------------|-------------------------------------------------------------|-----------------------------------------|---------------------|--------------------------------------------------|----------------------------------------------------------------------------------------------------|------------------------------------------|
| sc2       | 024-000007                                | NCR99999999 - TXRE - Training<br>Corp. TXRE in TXRE                                                                                | Energy 2024-09-23 T<br>Certification                   | EST GO OP Self- BAI<br>R2.                                                  | L-001-TRE-2 R6., FAC-002-3<br>, MOD-026-1 R2.                          | 05/22/2023 -<br>05/22/2024 | 24 Jun 2024<br>25 days to comple             | NOT STARTED                                                 | ImportUser                              | TRE Editor          | 2 05/22/20                                       | 24                                                                                                    |                                          |
| s III III | elf-Certificatio                          | ns 🗸                                                                                                    |                                                        |                                                                             |                                                                        |                            |                                              |                                                             |                                         | A                   | lign For Ent                                     | ities                                                                                                    |                                          |
| Active    | Self-Cert Reque                           | sts 4- Self-Cert Submitt                                                                                                    | tals -1- Completed                                     | Self-Certs -4- Self-C                                                       | Cert RFEs                                                              |                            |                                              |                                                             |                                         | ,                   | NCR99999999 T)                                   | CEditor 1                                                                                                    | €                                        |
|           | UNIQUE ID                                 | REGISTRATION                                                                                                    | SELF-<br>NAME                                          | CERT STANDAR                                                                | ID AND<br>MENT                                                         | MONITORING                 | SUBMITTAL/<br>DUE DATE                       | SUBMITTED<br>BY                                             | SELF-CERT C                             | CREATED BY          | MODIFIED<br>BY                                   | MODIFIED                                                                                                    |                                          |
|           | 0000000 00000                             | NCR9999999 - TXRE - Tra                                                                                                    | aining Energy Quest                                    | on test<br>CIP-003-8                                                        | R1.                                                                    | 08/29/2023 -<br>09/29/2023 | 30 May 2024                                  | NCR9999999 TX<br>Editor 1                                   | In review In                            | mportUser           | NCR9999999<br>TX Editor 1                        | 05/30/2024                                                                                                    | _                                        |
|           | Self-Cert                                 | tifications                                                                                                    | ♥                                                      |                                                                             |                                                                        |                            |                                              |                                                             |                                         |                     | Alig                                             | n For Entitie                                                                                                    | 25                                       |
|           | Sc2023-0000                               | tifications                                                                                                    | v 29.29.                                               | mpleted Self-Certs                                                          | Self-Cert RFEs                                                         |                            | ONITORING                                    | SUDMITTAL                                                   | SELECEPT                                |                     | Alig                                             | n For Entitie                                                                                                    | 2S<br>litor 1                            |
|           | Sc2023-0000                               | tifications It Requests SELF-CERTS QUE ID REGISTRATIO                                                                              | v<br>rt Submittals 4- Co<br>N SE<br>TYPE - Training 70 | Process                                                                     | Self-Cert RFEs     STANDARD AND     REQUIREMENT                        | MC<br>PE                   | ONITORING<br>ERIOD                           | SUBMITTAL/<br>DUE DATE<br>03 Aug 2021                       | SELF-CERT<br>STATUS                     | CREAT               | Alig<br>NCF<br>TED BY <u>M(</u><br>BY            | n For Entitie<br>19999999 TX Ed<br>D <u>DIFIED</u> 1                                                                                   | es<br>litor 1<br>MODIF<br>DN             |
| ~         | Scala-outor                               | Corp. TXRE in TXRE tifications It Requests SELF-CERTS QUE ID REGISTRATIO 2021-000097 NCR9999999 Enerav Corp. T                     | N SE<br>TXRE - Training 7/3<br>XRE in TXRE Co          | Impleted Self-Certs<br>IF-CERT<br>WE<br>V2021 Self Cert - Training End<br>D | Self-Cert RFEs     STANDARD AND     REQUIREMENT ergy     FAC-003-4 R1. | MC<br>PE<br>04/            | ONITORING<br>ERIOD<br>/01/2021 - 06/30/2021  | SUBMITTAL/<br>DUE DATE<br><b>03 Aug 2021</b><br>15 Sep 2021 | SELF-CERT<br>STATUS<br>Closed with no f | CREAT<br>PNC Import | Alig<br>NCF<br>TED BY <u>MC</u><br>BY<br>User TR | n For Entitie<br>19999999 TX Ed<br>20171ED 1<br>1<br>1<br>1<br>1<br>1<br>1<br>1<br>1<br>1<br>1<br>1<br>1<br>1<br>1<br>1<br>1<br>1<br>1 | es<br>litor 1<br>MODIF<br>DN             |
|           | Self-Cert Active Self-Cert COMPLETED UNIT | Corp. TXRE in TXRE tifications it Requests CELF-CERTS QUE ID REGISTRATIO 2021-000097 NCR9999999 Energy Corp. T celf-Certifications | N SE<br>XRE - Training 7/3<br>XRE in TXRE              | Impleted Self-Certs                                                         | Standard and REQUIREMENT Prov FAC-003-4 R1.                            | MC<br>PE<br>04/            | ONITORING<br>ERIOD<br>//01/2021 - 06/30/2021 | SUBMITTAL/<br>DUE DATE<br>03 Aug 2021<br>15 Sep 2021        | SELF-CERT<br>STATUS<br>Closed with no P | CREAT<br>PNC Import | Alig<br>NCF<br>TED BY <u>MC</u><br>User TR       | n For Entitie<br>1999999 TX Ed<br>2011FIED 1<br>2 C<br>2 C<br>2 C<br>2 C<br>2 C<br>2 C<br>2 C<br>2 C<br>2 C<br>2 C                     | es<br>litor 1<br>MODIFI<br>DN<br>D8/03/2 |

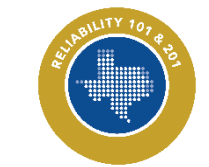

Reliability 201: Align Compliance Walkthrough

#### **Self-Certification: Active Self-Cert Requests**

| •••• | Jen ee        |               | _                     |                                           |                                              |                                                    |                            |                                    |             |            | Aughtore     | naries      |   |
|------|---------------|---------------|-----------------------|-------------------------------------------|----------------------------------------------|----------------------------------------------------|----------------------------|------------------------------------|-------------|------------|--------------|-------------|---|
| 4    | Active Self-C | Cert Requests | -1- Self-Ce           | ert Submittals -4- Cor                    | mpleted Self-Certs -4- Self-C                | ert RFEs                                           |                            |                                    |             |            | NCR99999999  | TX Editor 1 |   |
| MY A |               |               | REGISTR               | ATION                                     | SELF-CERT                                    | STANDARD AND                                       |                            | DUE                                | PROGRESS    | CREATED BY | MODIFIED     | MODIFIED    |   |
| •    | S             | C2024-000007  | NCR99999<br>Corp. TXR | 999 - TXRE - Training Energy<br>E in TXRE | 2024-09-23 TEST GO OP Self-<br>Certification | BAL-001-TRE-2 R6., FAC-002-3<br>R2., MOD-026-1 R2. | 05/22/2023 -<br>05/22/2024 | 24 Jun 2024<br>25 days to complete | NOT STARTED | ImportUser | TRE Editor 2 | 05/22/2024  | ļ |
|      |               | 5             |                       |                                           |                                              |                                                    |                            |                                    |             |            |              |             |   |
|      |               |               |                       | Self-Ce                                   | tifications                                  |                                                    |                            |                                    |             |            |              |             |   |
|      |               |               |                       |                                           |                                              |                                                    |                            |                                    |             |            |              |             |   |
|      |               |               | 44                    | Active Self-Ce                            | ert Requests                                 | -A- Self-Cer                                       |                            |                                    |             |            |              |             |   |
|      |               |               | MY A                  | CTIVE SELF                                | F-CERTS                                      |                                                    |                            |                                    |             |            |              |             |   |
|      |               |               |                       | UN                                        | IQUE ID                                      | REGISTRA                                           |                            |                                    |             |            |              |             |   |
|      |               |               | -                     |                                           | 2024 000007                                  | NCR999999                                          |                            |                                    |             |            |              |             |   |
|      |               | -             | 13                    |                                           | 2024-000007                                  | Corp. TXRE                                         |                            |                                    |             |            |              |             |   |
|      |               |               | -                     |                                           |                                              |                                                    |                            |                                    |             |            |              |             |   |
|      |               |               |                       |                                           |                                              |                                                    |                            |                                    |             |            |              |             |   |
|      |               | <b>&gt;</b>   |                       |                                           |                                              | 12                                                 |                            |                                    |             |            |              |             |   |

#### **Self-Certification: General Section**

|              | SC2024-000007                                                                                                    |
|--------------|----------------------------------------------------------------------------------------------------|
|              | General                                                                                                    |
| Self-Cert ID | SC2024-000007                                                                                                    |
| Registration | NCR9999999 - TXRE - Training Energy Corp. TXRE IR/Tg/BE/LRE TXRE Requested by CEA TXRE                                                                                                    |
| If-Cert Name | 2024-09-23 TEST GO OP Self-Certification Compliance Year 2024                                                                                                    |
| Instructions | Texas RE is conducting a Self-Certification beginning September 23, 2024. The Registered Entity or Coordinated Oversight Group you represent is expected to complete<br>the Self-Certification materials within Align and provide evidence through the ERO Secure Evidence Locker (SEL) to support responses no later than June 24, 2024.<br>Texas RE performs a review of the Self-Certification information and evidence submitted by the Registered Entity or Coordinated Oversight Group for completeness. If<br>necessary, Texas RE will request additional information. Periodic communication regarding the status of the Self-Certification will continue until notification by Texas RE<br>through a Self-Certification Closure Letter. |
|              | The documents in the list below may be included or referenced in the Align notification depending upon scope and type of engagement (e.g., Compliance Audit, Spot Check, or Self-Certification).                                                                                                    |
|              | Align (Data Request):                                                                                                    |
|              | PRC-005 Spreadsheet (Scope dependent) Detailed data request workbook for PRC-005-6 maintenance activities for Protection System component types and the maximum allowable maintenance intervals. Must be unleaded within the SEL                                                                                                    |

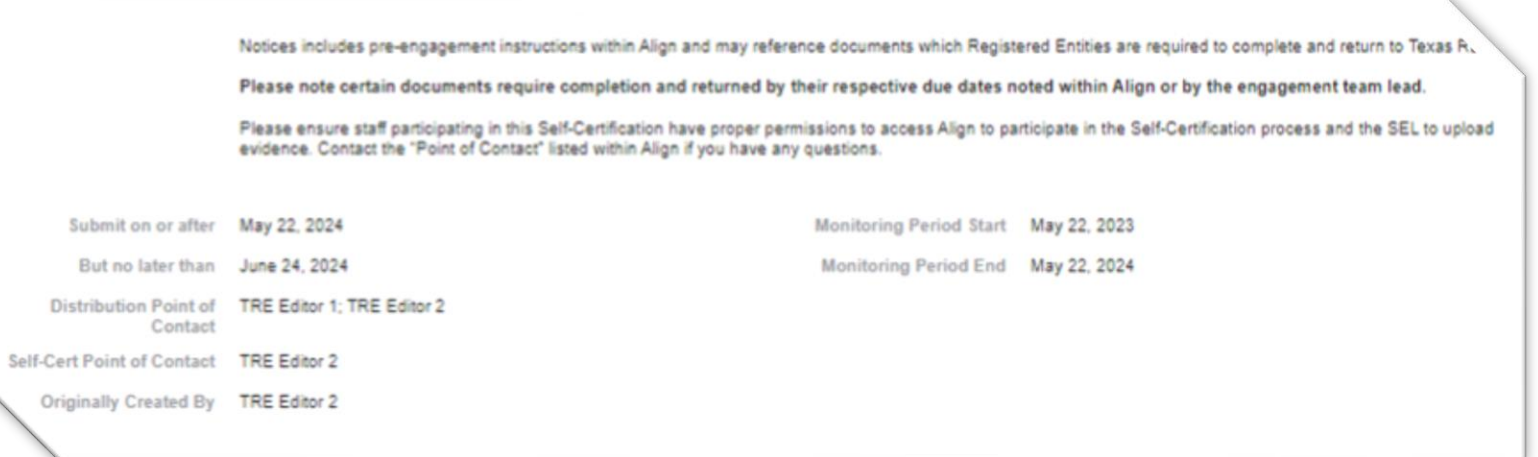

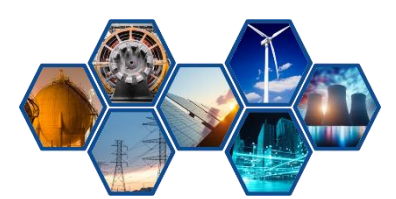

Reliability 201: Align Compliance Walkthrough

#### **Self-Certification: Questions**

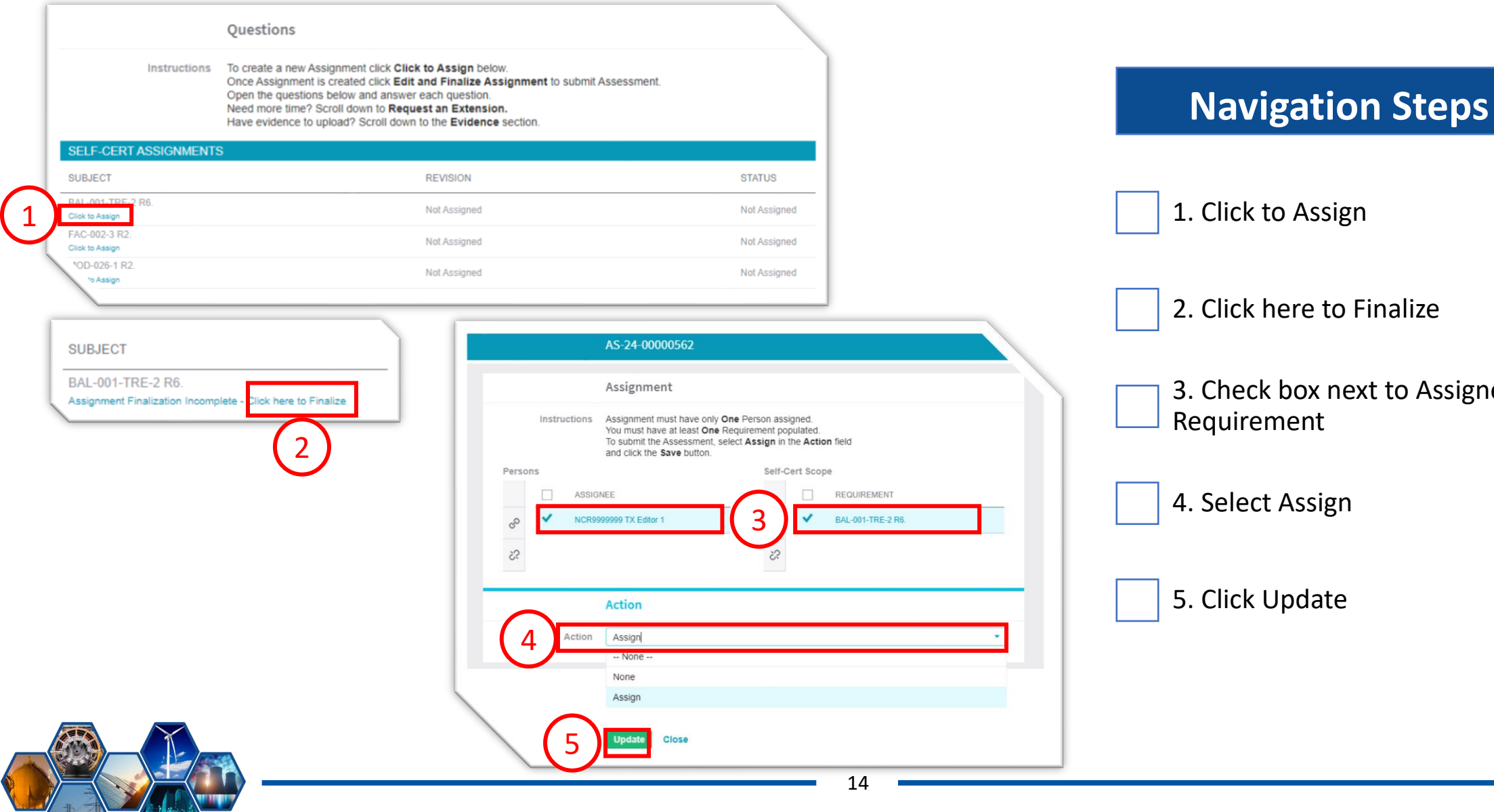

# 2. Click here to Finalize 3. Check box next to Assignee and

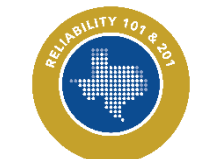

#### **Self-Certification: Questions**

|                       | Questions                                                                                                    |                                   |
|-----------------------|----------------------------------------------------------------------------------------------------|-----------------------------------|
| Instructions          | To create a new Assignment click <b>Click to Assign</b> below.<br>Once Assignment is created click <b>Edit and Finalize Assignment</b> to submit Assessment.<br>Open the questions below and answer each question.<br>Need more time? Scroll down to <b>Request an Extension</b> .<br>Have evidence to upload? Scroll down to the <b>Evidence</b> section. | Navigation Steps                  |
| SELF-CERT ASSI        | GNMENTS                                                                                                    |                                   |
| SUBJECT               | 1 REVISION STATUS                                                                                                    | 1 Click Hore to Answer            |
| RAL-001-TRE-2 R6.   A | Assign Again NEW Initial Response NEW                                                                                                    | I. CIICK HERE tO ANSWER           |
|                       | SC2024-000007 - AS-24-00000562 - NCR9999999 - TXRE - Training Energy<br>Entity<br>Section BAL-001-TRE-2 R6.                                                                                                    | 2. Select Response to Requirement |
|                       | Please indicate,<br>your response<br>for this<br>requirement:<br>Please provide<br>any comments<br>you might have                                                                                                    | 3. Add Narrative                  |
|                       | related to this     Do Not Own       here:     3       Delegate Section                                                                                                    | 4. Click Save Draft or Save       |
|                       | 4 Save Draft Close                                                                                                    | BILITY 207                        |
|                       | 15                                                                                                    |                                   |
|                       | Reliability 201: Align Compliance                                                                                                    | e Walkthrough                     |

| REGISTRATION REGISTRATION REGISTRATION REAL                       | REI    | ATED FINDINGS            |                       |       |          |                 |
|-------------------------------------------------------------------|--------|--------------------------|-----------------------|-------|----------|-----------------|
|                                                                   | TEF ID | REGIST                   | REQUIR                | ST    | ST       | MO              |
| NCR99999999 - TXRE - BIL- D/ THE-2                                | 2022   | - NCR9999999<br>6 - TXRE | BAL-001-<br>TRE-2 R6. | Draft | 03/04/20 | Self-<br>Report |
| NCR99999999 - TXRE - AC-002-3 2. +                                |        |                          |                       |       |          |                 |
| NCR99999999 - TXRE -<br>Training Energy Corp. T. K IOD-0261 R2. + |        |                          |                       |       |          |                 |

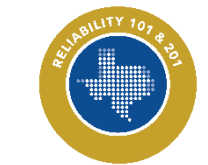

Reliability 201: Align Compliance Walkthrough

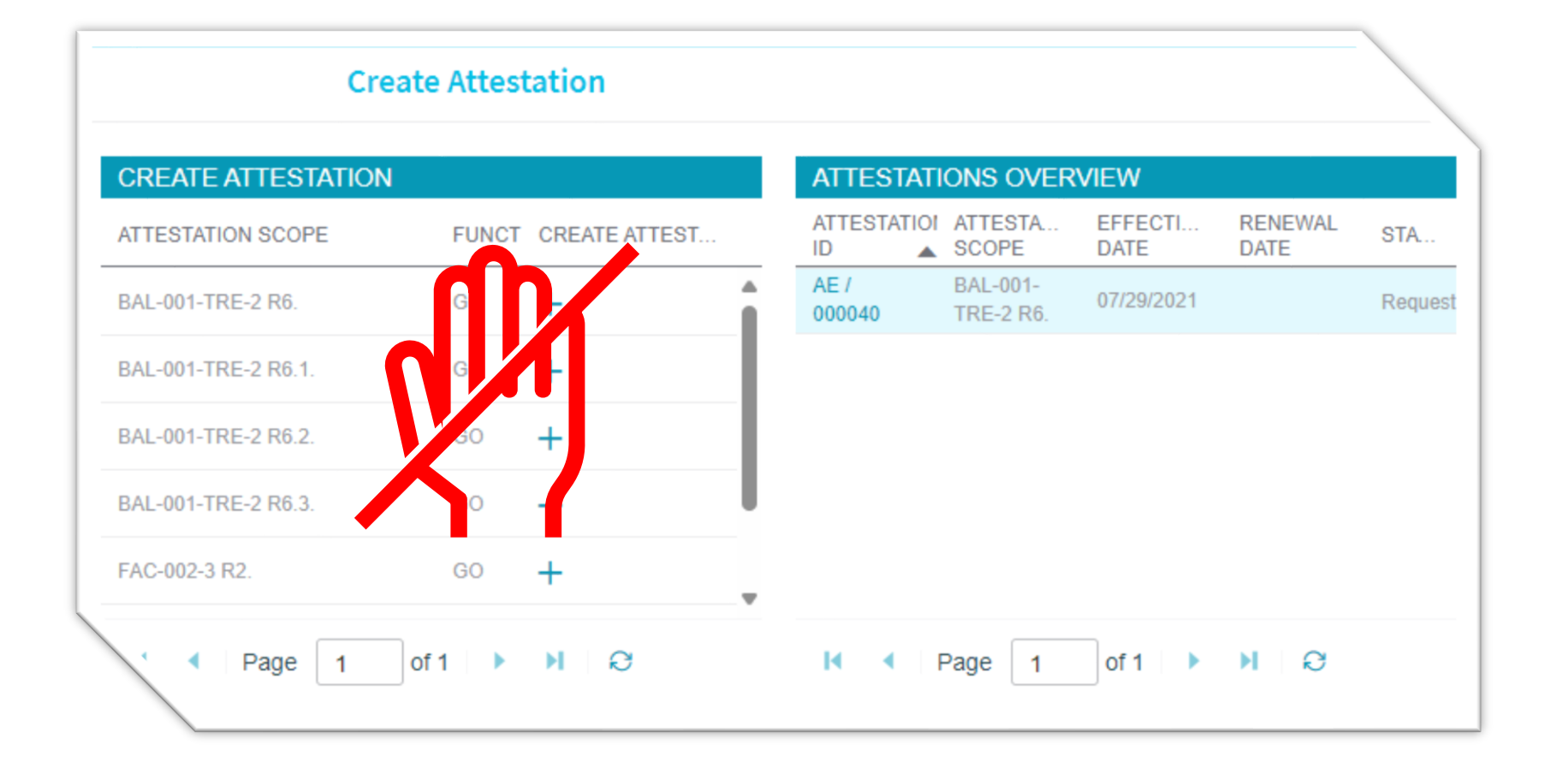

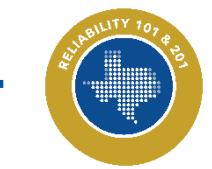

Reliability 201: Align Compliance Walkthrough

#### **Self-Certification: Request an Extension**

| Request an Extension                                                                                                    |                                              |
|----------------------------------------------------------------------------------------------------|----------------------------------------------|
| Click on the + sign to add a new Request for Extension           LABEL         REQUEST DATE         SOURCE DUE DATE         REGION APPROVE DATE         REASON FOR REQUEST         REGION COMMENT         REGION COMMENT | EQUIREMENTS STATUS Navigation Steps          |
| Create Request for Extension<br>Request for Extension                                                                                                    | 1 Click the 🕇                                |
| Source* NCR9999999 - TXRE - Training Energy Corp. TXRE in TXRE<br>Registration<br>Parent Source* SC2024-000007                                                                                                    |                                              |
| Part<br>Requested New * Due Date<br>Restor for *                                                                                                    | 2. Ensure Correct Scope                      |
|                                                                                                    | 3. Select New Due Date                       |
| Action<br>Action Send<br>Update will send this RFE to the CEA.                                                                                                    | 4. Add Reason for Extension                  |
|                                                                                                    | 5. Click Update                              |
|                                                                                                    | 18                                           |
| R                                                                                                    | eliability 201: Align Compliance Walkthrough |

|                                           | Evidence                                                                                                    |
|-------------------------------------------|----------------------------------------------------------------------------------------------------|
| Secure Evidence<br>Locker<br>Instructions | Submit Evidence or Attachments related to this item via ERO Secure Evidence Locker (SEL) located at<br>https://eusstg.eroenterprise.com/nerc-infrastructure with the following reference number:                                                                                                    |
|                                           | For evidence related to FAC-008-5 R6. use: TXRE NCR9999999 - TXRE SC2023-000018 SC2023-000018 FAC-008-5 R6. <br>For evidence related to CIP-003-8 R4. use: TXRE NCR9999999 - TXRE SC2023-000018 SC2023-000018 CIP-003-8 R4. <br>For evidence related to CIP-003-8 R2. use: TXRE NCR99999999 - TXRE SC2023-000018 SC2023-000018 CIP-003-8 R2. <br>If the entity is hosting its own SEL, please provide a hyperlink to their locker in the comment section above. |

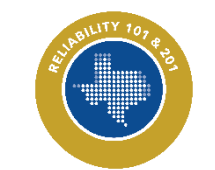

#### **Self-Certification: Action**

|              | Action                                                                                                    |   |
|--------------|----------------------------------------------------------------------------------------------------|---|
| Instructions | When all questions are answered and this Self-Certification is ready for CEA's review, submit this Self-Certification by selecting the "Submit for CEA Review" Action option and clicking "Update" below. |   |
| 1 Action     | Submit for CEA Review                                                                                                    | • |
| $\smile$     | None                                                                                                    |   |
|              | No Action                                                                                                    |   |
|              | Submit for CEA Review                                                                                                    |   |

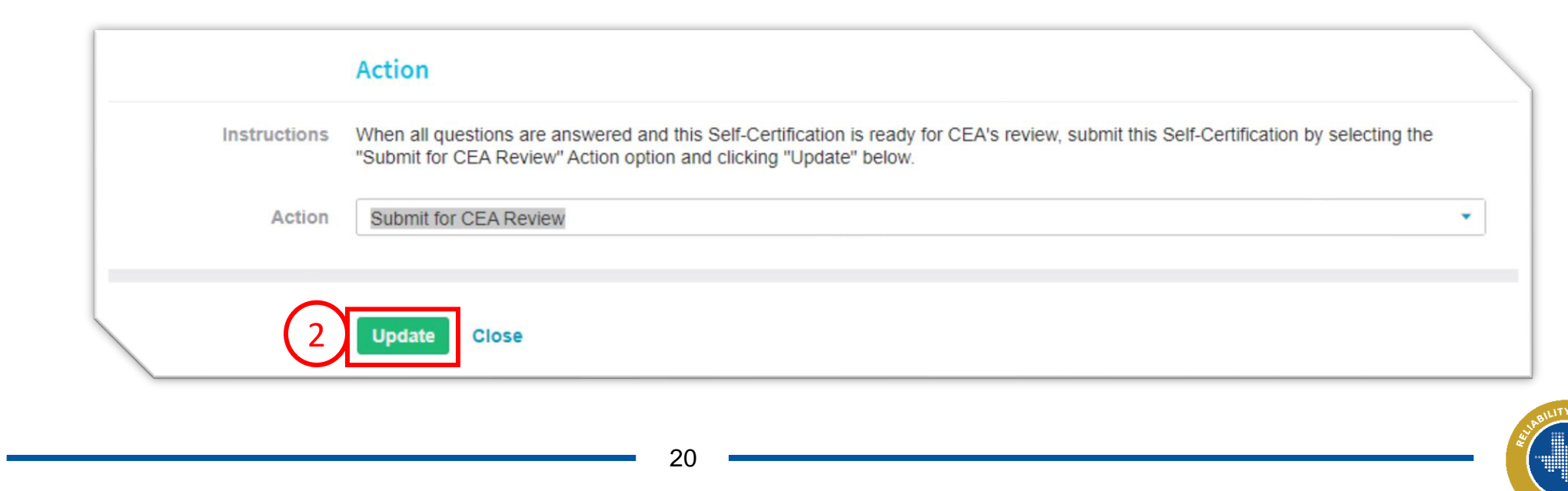

| :  |                 | Self    | -Certifications   | ~                                                          |                             |                             |                            |                            |                           |                     |            | Align For Enti             | ities 🗸        |  |
|----|-----------------|---------|-------------------|------------------------------------------------------------|-----------------------------|-----------------------------|----------------------------|----------------------------|---------------------------|---------------------|------------|----------------------------|----------------|--|
|    | - <b> </b> - Ac | tive Se | elf-Cert Requests | 1- Self-Cert Submittals                                    | mpleted Self-Certs          | -1- Self-Cert RFEs          |                            |                            |                           |                     |            | NCR99999999 TX             | Editor 1 🕞     |  |
|    | MY SU           | вмітт   | TED SELF-CERTS    |                                                            |                             |                             |                            |                            |                           |                     |            |                            |                |  |
|    |                 |         | UNIQUE ID         | REGISTRATION                                               | SELF-CERT<br>NAME           | STANDARD AND<br>REQUIREMENT | MONITORING<br>PERIOD       | SUBMITTAL/<br>DUE DATE     | SUBMITTED<br>BY           | SELF-CERT<br>STATUS | CREATED BY | MODIFIED<br>BY             | MODIFIED<br>ON |  |
| 1. | ÷               |         | SC2023-000022     | NCR99999999 - TXRE - Training Energy<br>Corp. TXRE in TXRE | Question test<br>09.29.2023 | CIP-003-8 R1.               | 08/29/2023 -<br>09/29/2023 | 30 May 2024<br>29 Oct 2023 | NCR9999999 TX<br>Editor 1 | In review           | ImportUser | NCR99999999<br>TX Editor 1 | 05/30/2024     |  |

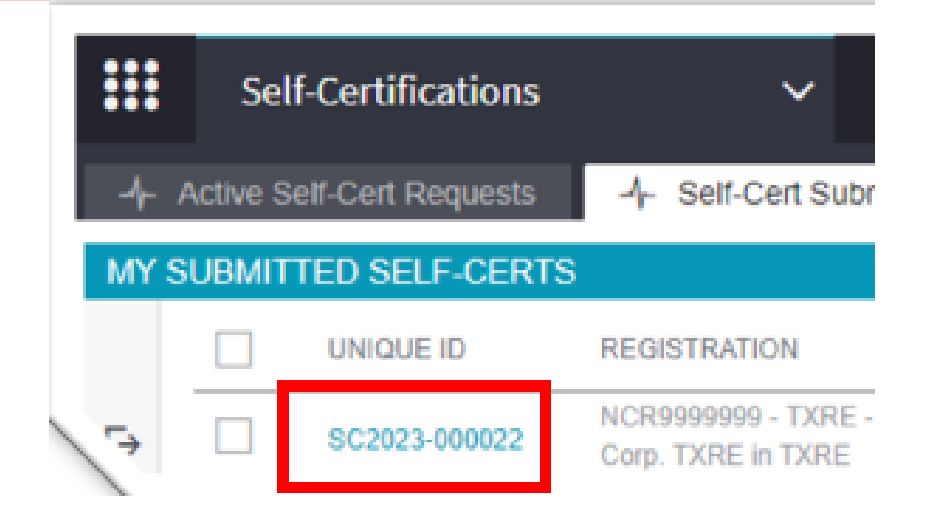

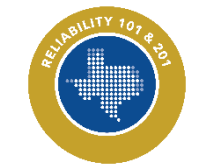

Reliability 201: Align Compliance Walkthrough

#### **Self-Certification: Request for Information**

|             | Reques               | t for Informatio      | on                   |                   |                           |               |                                 |
|-------------|----------------------|-----------------------|----------------------|-------------------|---------------------------|---------------|---------------------------------|
| RFI ID      | REQUESTOR<br>CONTACT | RESPONDENT<br>CONTACT | REQUEST<br>SENT DATE | REQUEST<br>DUE BY | ENTITY SUBMISSION<br>DATE | APPLICABILITY | STATUS                          |
| RF24-010178 | TRE Editor 2         | TXRE Editor 1         | 06/14/2024           | 07/04/2024        |                           | CIP-003-8 R1. | Awaiting Respons<br>from Entity |
|             |                      |                       |                      |                   |                           |               |                                 |
|             |                      |                       |                      |                   |                           |               |                                 |
|             |                      |                       |                      |                   |                           |               |                                 |
|             |                      |                       |                      |                   |                           |               |                                 |
| K ( P       | Page 1 of 1          | ► N 8                 |                      |                   |                           |               |                                 |
| H I P       | Page 1 of 1          | ► N Q                 |                      |                   |                           |               |                                 |

#### **Self-Certification: Request for Information**

|                                        | Request for Information                                                                                                    |
|----------------------------------------|----------------------------------------------------------------------------------------------------|
|                                        |                                                                                                    |
| Parent Source                          | SC2023-000022                                                                                                    |
| Applicable<br>Standard/Requirement     | CIP-003-8 R1. Respondent Comments* 42                                                                                                    |
| Related Registration                   | NCR9999999 - TXRE - Training Energy<br>Corp. TXRE in TXRE                                                                                                    |
| Requestor                              | TRE Editor 2                                                                                                    |
| Requestor Comments                     | How many Vogons does it take to change a lightbulb?                                                                                                    |
| Requestor Attachments                  | Note: You cannot proceed in the workflow until the Respondent Comments are filled in. If                                                                                                    |
| Request Sent On                        | June 14, 2024 Q Upload to SEL                                                                                                    |
| Response Due By                        | July 4, 2024                                                                                                    |
|                                        | Evidence                                                                                                    |
| Secure Evidence Locker<br>Instructions | Submit Evidence or Attachments related to this item via ERO Secure Evidence Locker (SEL) located at<br>https://eusstg.eroenterprise.com/nerc-infrastructure with the following reference number:                                                 |
|                                        | For evidence related to CIP-003-8 R1. use: TXRE NCR9999999 - TXRE SC2023-000022 SC2023-000022,RF24-010178 CIP-<br>003-8 R1.                                                                                                    |
|                                        | If you are hosting your own SEL, please provide a hyperlink to your locker in the comment section above.                                                                                                    |
|                                        | Action                                                                                                    |
| Action                                 | Respond<br>Save and Action will acknowledge receipt of this Request and send back any response you have provided. Save will store any response you have<br>provided, but will neither acknowledge receipt of this Request nor send any response. |
| click here to print                    | $\sim$                                                                                                    |
| RF24-010178 FORM. RE-RF2-Review        | (5)(4)                                                                                                    |
|                                        | Save and Action Save Close                                                                                                    |
|                                        |                                                                                                    |

# Navigation Steps

1. Requestor Comments (question)

2. Respondent Comments (answer)

3. Upload to SEL

4. Save (to continue working later)

5. Save and Action (submit)

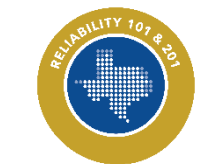

#### **Self-Certifications: Completed Self-Certs**

|   |                | Sel     | f-Certifications  | ~                                                          |                                                 |                             |                         |                            |                     |            | Align For Enti               | ties 🗸         |
|---|----------------|---------|-------------------|------------------------------------------------------------|-------------------------------------------------|-----------------------------|-------------------------|----------------------------|---------------------|------------|------------------------------|----------------|
|   | - <b>/</b> - A | ctive S | elf-Cert Requests | -1- Self-Cert Submittals                                   | - Completed Self-Certs                          | elf-Cert RFEs               |                         |                            |                     |            | NCR99999999 TX               | Editor 1 🕞     |
|   | MY CO          | OMPLE   | TED SELF-CERTS    | ;                                                          |                                                 |                             |                         |                            |                     |            |                              | 8              |
|   |                |         | UNIQUE ID         | REGISTRATION                                               | SELF-CERT<br>NAME                               | STANDARD AND<br>REQUIREMENT | MONITORING<br>PERIOD    | SUBMITTAL/<br>DUE DATE     | SELF-CERT<br>STATUS | CREATED BY | <u>MODIFIED</u><br><u>BY</u> | MODIFIED<br>ON |
| 1 | 5              |         | SC2021-000097     | NCR99999999 - TXRE - Training<br>Energy Corp. TXRE in TXRE | 7/30/2021 Self Cert - Training Energy<br>Corp 1 | FAC-003-4 R1.               | 04/01/2021 - 06/30/2021 | 03 Aug 2021<br>15 Sep 2021 | Closed with no PNC  | ImportUser | TRE Editor 1                 | 08/03/2021     |

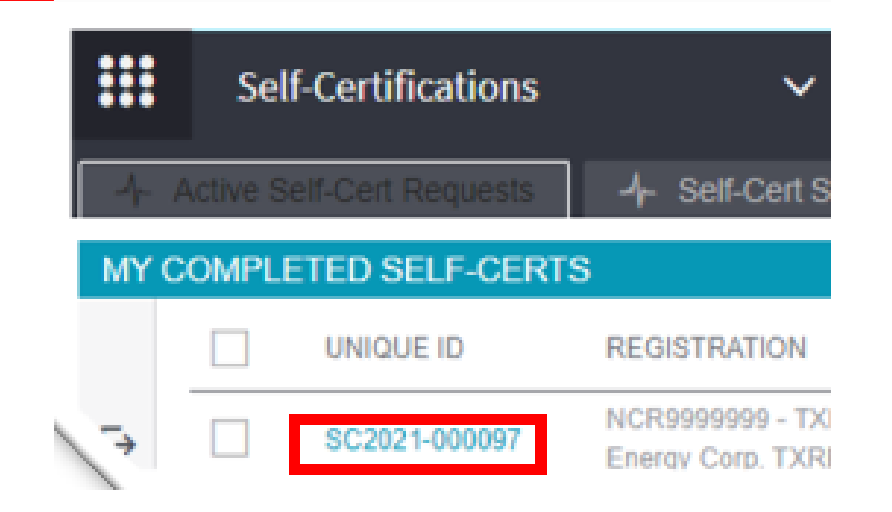

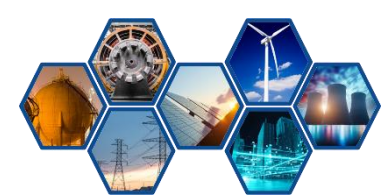

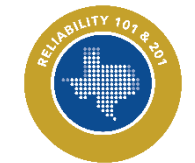

Reliability 201: Align Compliance Walkthrough

#### **Self-Certification: Review Comments**

| Assigned Reviewer | TXRE Editor 2                                                                                                    |
|-------------------|----------------------------------------------------------------------------------------------------|
| Region Comment    | June 14, 2024                                                                                                    |
|                   | Training Energy Corp. TXRE<br>TXRE Editor 1<br>O&P Compliance Engineer, Sr.<br>8000 Metropolis Drive<br>Building A, Suite 300<br>Austin, TX 78744                                                                                                    |
|                   | Dear TXRE Editor 1:                                                                                                    |
|                   | Texas Reliability Entity, Inc. (Texas RE) conducted a Self-Certification for the functions and dates listed within Align. The Self-<br>Certification team appreciates the time and effort that were devoted to making sure that factual evidence and documentation were<br>provided for the purposes of this Self-Certification. |
|                   | Texas RE has completed its review of the facts and evidence presented. Based on the evidence provided no issues, concerns, or findings were noted for the Reliability Standard(s) and applicable Requirement(s) included in the scope of this Self-Certification engagement.                                                     |
|                   | Registered Entities shall follow the data retention requirements for the Reliability Standard Requirement within the scope of this Self-Certification unless otherwise directed.                                                                                                    |
|                   | If there are any questions regarding this letter, please contact Texas RE.                                                                                                    |
|                   | Again, Texas RE appreciates the hard work and preparation your team did for this Self-Certification engagement.                                                                                                    |
|                   | Thank you for your cooperation,                                                                                                    |
|                   | TexasRE Management                                                                                                    |
| Region Response   | Closed with no PNC                                                                                                    |

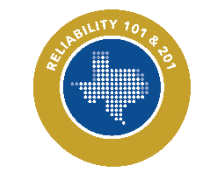

Reliability 201: Align Compliance Walkthrough

#### **Self-Certification: Findings**

|                                              |                                                           |               |               |            |        | <br>Monitoring Method                                                                     | Audit                                                                                                    |
|----------------------------------------------|-----------------------------------------------------------|---------------|---------------|------------|--------|-------------------------------------------------------------------------------------------|----------------------------------------------------------------------------------------------------|
|                                              |                                                           |               |               |            | _      | <br>Registration                                                                          | NCR9999999 - TXRE - Training Energy Corp. TXRE in TXRE                                                                                                    |
|                                              | Findings                                                  |               |               |            |        | <br>Applicable Requirement                                                                | CIP-003-8 R1.                                                                                                    |
| RELATED FINDINGS                             | -                                                         |               |               |            |        | Applicable Part(s)                                                                        | CIP-003-8 R1.1.9; CIP-003-8 R1.1.8; CIP-003-8 R1.1.7; CIP-003-8 R1.1.6; CIP-003-8 R1.2.4; CIP-003-8 R1.2.3; CIP-003-8 R1.2.5; CIP-003-8 R1.2.1; CIP-003-8 R1.2.5; CIP-003-8 R1.2.5; CIP-003-8 R1.1.1; CIP-003-8 R1.1.1; CIP-003-8 R1.1.5; CIP-003-8 R1.1.5; CIP-003-8 R1.1.4; CIP-003-8 R1.1.3; CIP-003-8 R1.1.2. |
| ID                                           | REGISTRATION                                              | REQUIREMENT   | STATUS        | START D    | MONITO | Applicable Reliability<br>Function(s)                                                     | GO                                                                                                    |
| 2022-00027<br>Type: Potential Non-Compliance | NCR9999999 - TXRE - Training Energy Corp.<br>TXRE in TXRE | CIP-003-8 R1. | PNC<br>Review | 01/01/2022 | Audit  | Region - Jurisdiction(s) in<br>which the Potential<br>Noncompliance occurred              | TXRE-US                                                                                                    |
|                                              |                                                           |               |               |            |        | Other Region-<br>Jurisdictions where you<br>are reporting this Potential<br>Noncompliance |                                                                                                    |
|                                              |                                                           |               |               |            |        | Additional Coordinated<br>Oversight Registrations<br>Impacted                             |                                                                                                    |
| I ◆ Page 1 of 1                              | 1 ▶ ₩ 8                                                   |               |               |            |        |                                                                                           | Discovery and Description                                                                                                    |
|                                              |                                                           |               |               |            |        | Basis for Dates                                                                           | TXRE Editor 2, MAR/10/2022 16:29:41                                                                                                    |
|                                              |                                                           |               |               |            |        | Discovery Date                                                                            | March 10, 2022                                                                                                    |
|                                              |                                                           |               |               |            |        | Description of how the<br>noncompliance was<br>identified                                 | During an Audit                                                                                                    |
|                                              |                                                           |               |               |            |        | Detailed Description of<br>noncompliance                                                  | did not provide sufficient evidence                                                                                                    |
|                                              |                                                           |               |               |            |        | Actual Start Date                                                                         | January 1, 2022                                                                                                    |
|                                              |                                                           |               |               |            |        |                                                                                           | Close                                                                                                    |
|                                              |                                                           |               |               |            |        |                                                                                           |                                                                                                    |

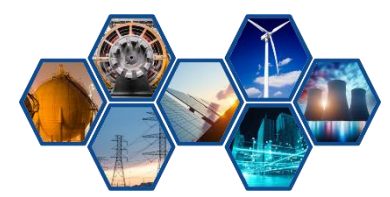

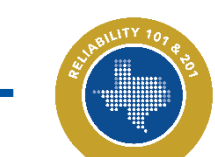

Reliability 201: Align Compliance Walkthrough

26

2022-50001-P

**General Information** 

PNC 2022-50001

CEA or LRE TXRE

#### **Self-Certification: Related Issues**

| PARENT NAME   | ISSUE TYPE            | ISSUE ID   | REGISTRATION                                     | STANDARD /    | ISSUE |                               |                                                            |
|---------------|-----------------------|------------|--------------------------------------------------|---------------|-------|-------------------------------|------------------------------------------------------------|
| SC2023-000020 | Area of Concern       | AC24-00045 | NCR99999999 - TXRE -<br>Training Energy Corp. TX | CIP-003-8 R2. | Final |                               |                                                            |
| SC2023-000020 | Positive Observations | PO24-00035 | NCR9999999 - TXRE -<br>Training Energy Corp. TX  | CIP-003-8 R2. | Final |                               |                                                            |
| SC2023-000020 | Recommendations       | RC24-00026 | NCR9999999 - TXRE -<br>Training Energy Corp. TX  | CIP-003-8 R2. | Final |                               |                                                            |
|               |                       |            |                                                  |               |       |                               |                                                            |
|               |                       |            |                                                  |               |       |                               | AC24-00045                                                 |
| I Page        | of 1 🕨 🖬 🤤            |            |                                                  |               |       |                               | General                                                    |
|               |                       |            |                                                  |               |       | Name                          | Area of Concern                                            |
|               |                       |            |                                                  |               |       | Description                   | Area of Concern                                            |
|               |                       |            |                                                  |               |       | Related Parent                | SC2023-000020                                              |
|               |                       |            |                                                  |               |       | Registrations                 | NCR99999999 - TXRE - Training<br>Energy Corp. TXRE in TXRE |
|               |                       |            |                                                  |               |       | Standards and<br>Requirements | CIP-003-8 R2.                                              |
|               |                       |            |                                                  |               |       |                               | Comments                                                   |
|               |                       |            |                                                  |               |       | Reviewer's<br>Comments        |                                                            |
|               |                       |            |                                                  |               |       | Follow-up<br>Comments         |                                                            |
|               |                       |            |                                                  |               |       | Reviewed By                   |                                                            |
|               |                       |            |                                                  |               |       |                               |                                                            |
|               |                       |            |                                                  |               |       |                               | Close                                                      |
|               |                       |            |                                                  |               |       |                               |                                                            |
|               |                       |            |                                                  |               |       |                               |                                                            |

ID AC24-00045

Created On June 14, 2024 Prepared By TRE Editor 2 Status Final No Additional Yes Review Needed

Reviewed On

#### **Self-Certification: Self-Cert RFEs**

|                    |                 |                                      |                                  | K OL L DEE           |                       |              |          |                           | NCR000000      | 9 TX Editor 1 |
|--------------------|-----------------|--------------------------------------|----------------------------------|----------------------|-----------------------|--------------|----------|---------------------------|----------------|---------------|
| Active Self-Cert F |                 | cert Submittals -7- C                | Completed Self-Certs             | elf-Cert RFEs        |                       |              |          |                           | NGR555555      | 5 TX Editor 1 |
| RFE ID             | RELATED SELF-CE | REGISTRATION                         |                                  | ORIGINAL<br>DUE DATE | REQUESTED<br>DUE DATE | NEW DUE DATE | STATUS   | CREATED BY                | MODIFIED<br>BY | MODIFIED      |
| RFE-000025         | SC2021-000097   | NCR9999999 - TXRE - Tr               | aining Energy Corp. TXRE in TXRE | 08/31/2021           | 09/15/2021            | 09/15/2021   | Approved | NCR99999999TX<br>Editor 1 | Admin Admin    | 12/08/2023    |
|                    |                 |                                      |                                  |                      |                       |              |          |                           |                |               |
|                    |                 |                                      |                                  |                      |                       |              |          |                           |                |               |
|                    |                 |                                      |                                  |                      |                       |              |          |                           |                |               |
|                    |                 |                                      |                                  |                      |                       |              |          |                           |                |               |
|                    |                 |                                      |                                  |                      |                       |              |          |                           |                |               |
|                    | :::             | Self-Certifi                         | cations                          | ×                    |                       |              |          |                           |                |               |
|                    |                 | Self-Certifi                         | cations                          | ~                    |                       |              |          |                           |                |               |
|                    |                 | Self-Certifi                         | cations                          | ~                    |                       |              |          |                           |                |               |
|                    |                 | Self-Certifi                         | cations                          | Y Cert St            |                       |              |          |                           |                |               |
|                    |                 | Self-Certifi                         | cations                          | ¥-Cert Sr            |                       |              |          |                           |                |               |
|                    | III<br>RFES     | Self-Certifie                        | cations<br>                      | Y<br>If-Cert St      |                       |              |          |                           |                |               |
|                    | III<br>RFES     | Self-Certifi<br>RELATED TO           | cations<br>                      | FLCent St            |                       |              |          |                           |                |               |
|                    | III<br>RFES     | Self-Certifi<br>RELATED TO<br>RFE ID | Cations<br>                      | F.Cert Si            |                       |              |          |                           |                |               |

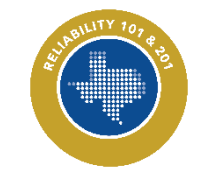

|                                  | SC2021-000097   RFE-000025                             |
|----------------------------------|--------------------------------------------------------|
|                                  |                                                        |
|                                  | Request for Extension                                  |
| Registration                     | NCR9999999 - TXRE - Training Energy Corp. TXRE in TXRE |
| Parent Source                    | SC2021-000097                                          |
| Standard / Requirement<br>/Parts | FAC-003-4 R1.                                          |
| Original Due Date                | August 31, 2021                                        |
| Requested Due Date*              | September 15, 2021                                     |
| Reason for Extension*            | Our self-cert department came down with the measles.   |
|                                  | Response on Request for Extension                      |
| Response                         | Approved                                               |
| New Due Date                     | September 15, 2021                                     |
|                                  |                                                        |
|                                  |                                                        |
|                                  |                                                        |
|                                  | Close                                                  |
|                                  |                                                        |

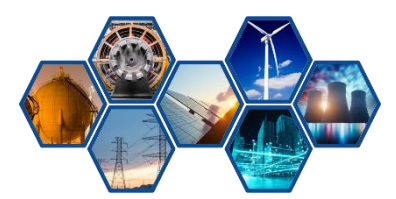

# Walkthrough of Align Self-Certification

Walkthrough of Align Audit & Spot Check

Walkthrough of Align Periodic Data Submittal

Walkthrough of Align Attestations

# Walkthrough of Align Self-Reports

#### **Audits and Spot Checks: "Dashboard"**

| 1 My Align                      |                                                                                         |
|---------------------------------|-----------------------------------------------------------------------------------------|
| My Align                        |                                                                                         |
| Assi Risk and Planning          |                                                                                         |
| Self Reports and Logs           |                                                                                         |
| Periodic Data Submittals        |                                                                                         |
| Self Certifications             |                                                                                         |
| 2 Audits and Spot Checks        | I platform for the ERO Enterprise Complian<br>r respond to Periodic Data Submittals, Se |
| Investi IRA and COP             | ssments and Compliance Oversight Plan                                                   |
| Enforcement Processing          |                                                                                         |
| Mitigation Management           |                                                                                         |
| Technical Feasibility Excention | *                                                                                       |

## Navigation Steps

1. Click Dropdown Arrow

2. Select Audits and Spot checks

3. Click the Audit Name to open

| Ar Monitoring Engagement Status |                  |              |               |                                                                        |                |                |
|---------------------------------|------------------|--------------|---------------|------------------------------------------------------------------------|----------------|----------------|
| MONITORING ENGAGEMENTS          |                  |              |               |                                                                        |                |                |
| AUDIT NAME                      | ▲ TYPE NAME      | AUDIT STATUS | LEAD          | PRIMARY                                                                | MODIFIED<br>BY | MODIFIED<br>ON |
| ME22-00063                      | Compliance Audit | In Progress  | TXRE Editor 2 | Paul Hopson                                                            | Admin Admin    | 05/25/2022     |
| ME22-00044                      | Compliance Audit | In Progress  | TXRE Editor 2 | Dennis Glass, Ben Gregson, Jeff Hargis,<br>Eric Newnam, Devin Kitchens | Admin Admin    | 05/25/2022     |
| ME22-00042                      | Compliance Audit | In Progress  | TXRE Editor 2 | Dennis Glass, Ben Gregson, Jeff Hargis,<br>Eric Newnam, Devin Kitchens | Admin Admin    | 05/25/2022     |
| `?-00038                        | Compliance Audit | In Progress  | TXRE Editor 2 | Dennis Glass, Ben Gregson, Jeff Hargis,<br>Eric Newnam, Devin Kitchens | Admin Admin    | 05/25/2022     |

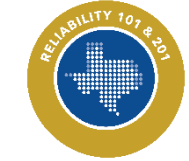

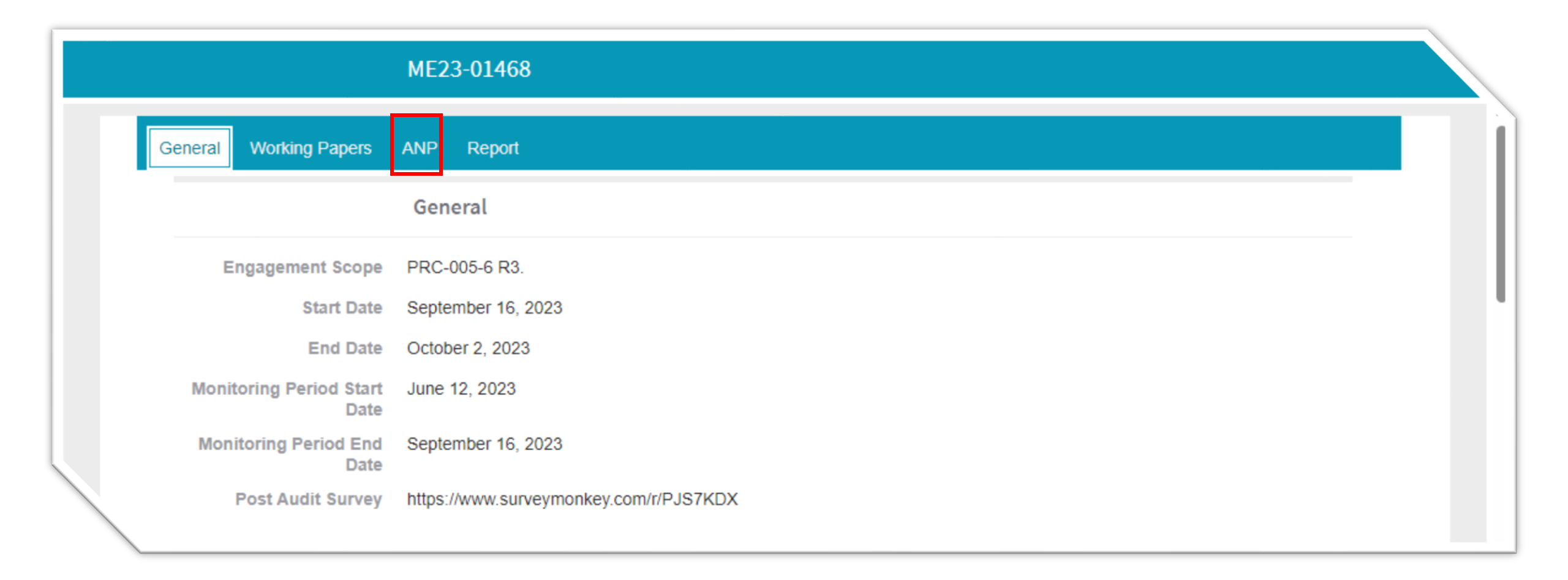

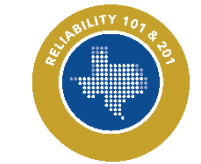

| Ge | neral Working Papers                                    | ANP Report                 |                   |                    |  |
|----|---------------------------------------------------------|----------------------------|-------------------|--------------------|--|
|    |                                                         | General                    |                   |                    |  |
|    | ANP Visibility Date<br>Additional<br>Notes/Instructions | June 14, 2024              | ANP Deadline Date | September 16, 2023 |  |
|    |                                                         | ANP Documents              |                   |                    |  |
|    |                                                         | Audit Notification Letter  |                   |                    |  |
|    |                                                         | Pre-Audit Survey           |                   |                    |  |
|    |                                                         | Registered Entity Comments |                   |                    |  |
|    |                                                         |                            |                   |                    |  |
|    |                                                         | Edit Close                 |                   |                    |  |
|    |                                                         |                            |                   |                    |  |

| ANP Visibility Date              | General<br>June 14, 2024  | ANP Deadline Date September 16, 2023 |   |                  |                                                                                                    |
|----------------------------------|---------------------------|--------------------------------------|---|------------------|----------------------------------------------------------------------------------------------------|
| Additional<br>Notes/Instructions |                           |                                      | _ |                  |                                                                                                    |
|                                  | ANP Documents             |                                      |   |                  |                                                                                                    |
| AD24-00070                       | Audit ANL                 | DESCRIPTION                          |   |                  |                                                                                                    |
|                                  | Audit Notification Latter |                                      |   |                  |                                                                                                    |
|                                  | Pre-Audit Survey          |                                      |   |                  |                                                                                                    |
|                                  | Edit Close                |                                      |   | ,<br>Description | AD24-00070   Audit ANL                                                                                 |
| 1                                |                           |                                      |   | Name A           | Training Energy Corp. TXRE_TexasRE_ANL_2024_OP png         6.90 KB           Audit ANL         5.00 KB |
|                                  |                           |                                      |   | Description      |                                                                                                    |
|                                  |                           |                                      |   |                  |                                                                                                    |
|                                  |                           |                                      |   |                  |                                                                                                    |
|                                  |                           |                                      |   |                  |                                                                                                    |
|                                  |                           |                                      |   |                  |                                                                                                    |
|                                  |                           |                                      |   |                  |                                                                                                    |
|                                  |                           |                                      |   |                  |                                                                                                    |
|                                  |                           |                                      |   |                  |                                                                                                    |
|                                  |                           |                                      |   | 1                | Close                                                                                                  |
| _                                |                           |                                      |   |                  |                                                                                                    |

| Audit Notification Letter       |                    |                                |                |               |  |  |  |
|---------------------------------|--------------------|--------------------------------|----------------|---------------|--|--|--|
|                                 | ANL Info           |                                |                |               |  |  |  |
| Registered Entity               | NCR9999999 - TXRE  | - Training Energy Corp. TXRE i | n TXRE         |               |  |  |  |
| Compliance<br>Audit Type        | 0&P                |                                |                |               |  |  |  |
| Start Date                      | September 16, 2023 |                                |                |               |  |  |  |
| End Date                        | October 2, 2023    |                                |                |               |  |  |  |
| Monitoring<br>Period Start Date | June 12, 2023      |                                |                |               |  |  |  |
| Monitoring<br>Period End Date   | September 16, 2023 |                                |                |               |  |  |  |
|                                 | Compliance S       | соре                           |                |               |  |  |  |
| ISTRATION                       | FUNCTION           | REGION AND JURISDI             | EFFECTIVE DATE | INACTIVE DATE |  |  |  |
| '999 - TXRE -<br>''qy Corp      | GO                 | TXRE-US                        | 06/28/2021     |               |  |  |  |

| Audited Functions     |                     |  |  |  |  |
|-----------------------|---------------------|--|--|--|--|
| AME                   |                     |  |  |  |  |
|                       | This table is empty |  |  |  |  |
| Assigned Re           | Assigned Resources  |  |  |  |  |
| AUDIT ROLE            | ASSIGNED RESOURCES  |  |  |  |  |
| Audit Team Lead - CIP |                     |  |  |  |  |
| Audit Team Lead - OP  | TXRE Editor 2       |  |  |  |  |
| Primary - CIP         |                     |  |  |  |  |
| Primary - OP          | TXRE Editor 1       |  |  |  |  |
| Member - CIP          |                     |  |  |  |  |
| `ember - OP           | TXRE Editor 1       |  |  |  |  |

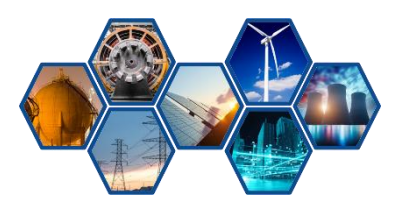

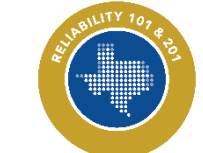

|          | Importan                              | t Dates/Deadlin |                          |               |                                                                                                    |
|----------|---------------------------------------|-----------------|--------------------------|---------------|----------------------------------------------------------------------------------------------------|
| ASK ID   | DESCRIPTION                           | START DATE      | DUE DATE                 | TASK COMPLETE | COMPLETION DATE                                                                                                    |
| 24-00077 | Entity submits the<br>completed audit | 06/14/2024      | 07/14/2024<br>30 days to | No            |                                                                                                    |
|          |                                       |                 |                          |               | AT24-00077                                                                                                    |
|          |                                       |                 |                          | Task Name     | Entity submits the completed audit package.                                                                                                    |
|          |                                       |                 |                          | Description   | <ul> <li>Entity submits the completed audit package. This includes but not limited to:</li> <li>Narrative(s) in Align under the "Working Papers" tab.</li> <li>"Evidence of Compliance" section in Align under the "Working Papers" tab.</li> <li>"Registered Entity Comments" section in Align under the "ANP" tab.</li> <li>Responses to ANP RFIs in Align.</li> <li>Corresponding evidence files for the Narrative and ANP RFIs in the SEL.</li> </ul> |
|          |                                       |                 |                          | Start Date    | June 14, 2024                                                                                                    |
|          |                                       |                 |                          | Due Date      | July 14, 2024                                                                                                    |
|          |                                       |                 |                          | Task Complete |                                                                                                    |
|          |                                       |                 |                          |               | Update Close                                                                                                    |
|          |                                       |                 |                          | \             |                                                                                                    |
|          |                                       |                 |                          | 36            |                                                                                                    |
Instructions Submit all evidence, attachments, and responses to data requests above via the ERO Secure Evidence Locker (SEL) https://eusstg.eroenterprise.com/nerc-infrastructure with the following reference number:

#### For evidence related to NCR99999999 - TXRE use: TXRE/NCR99999999 - TXRE/ME23-01468/ME23-01468/II For evidence related to PRC-005-6 R3. use: TXRE/NCR99999999 - TXRE/ME23-01468/ME23-01468/PRC-005-6/R3.

If you are hosting your own SEL, please provide a hyperlink to your locker in the comment section below.

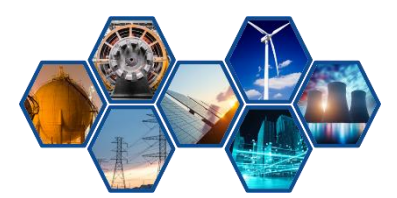

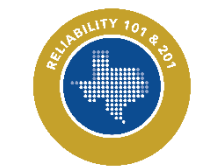

#### **Audits and Spot Checks: ANP**

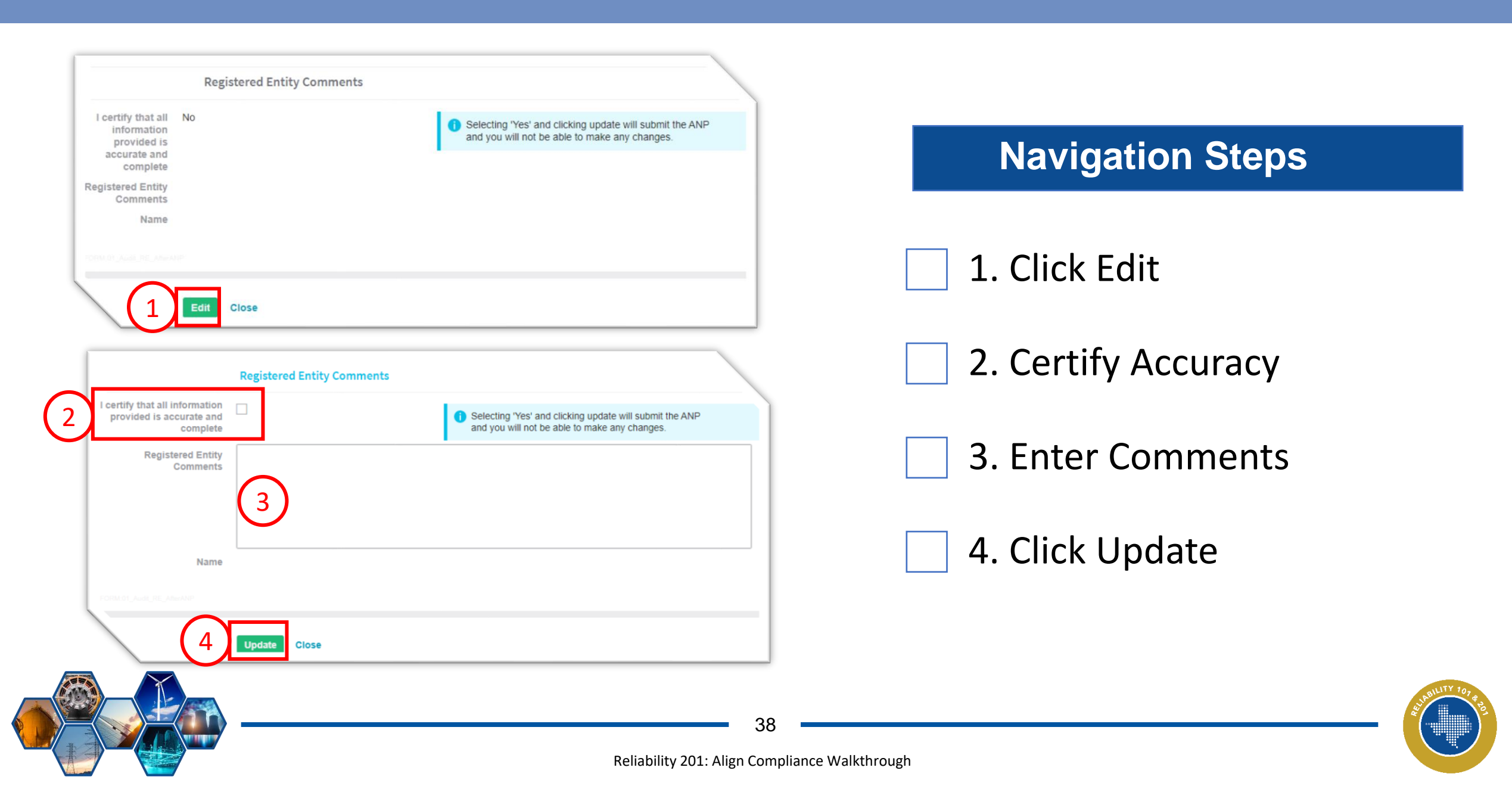

| ME23-01468                                              |                          |                       |
|---------------------------------------------------------|--------------------------|-----------------------|
| General Working Papers ANP Report                       |                          |                       |
| Working Papers                                          |                          |                       |
| SUBJECT                                                 | REGISTERED ENTITY STATUS | CEA ASSESSMENT STATUS |
| NCR99999999 - TXRE - Training Energy Corp. TXRE in TXRE |                          |                       |
| PRC-005-6 R3. for NCR9999999 - Align Training - TXRE    | Not Submitted            | Not Started           |
|                                                         |                          |                       |

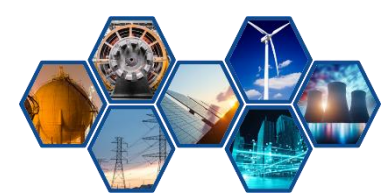

#### **Audits and Spot Checks: Working Papers**

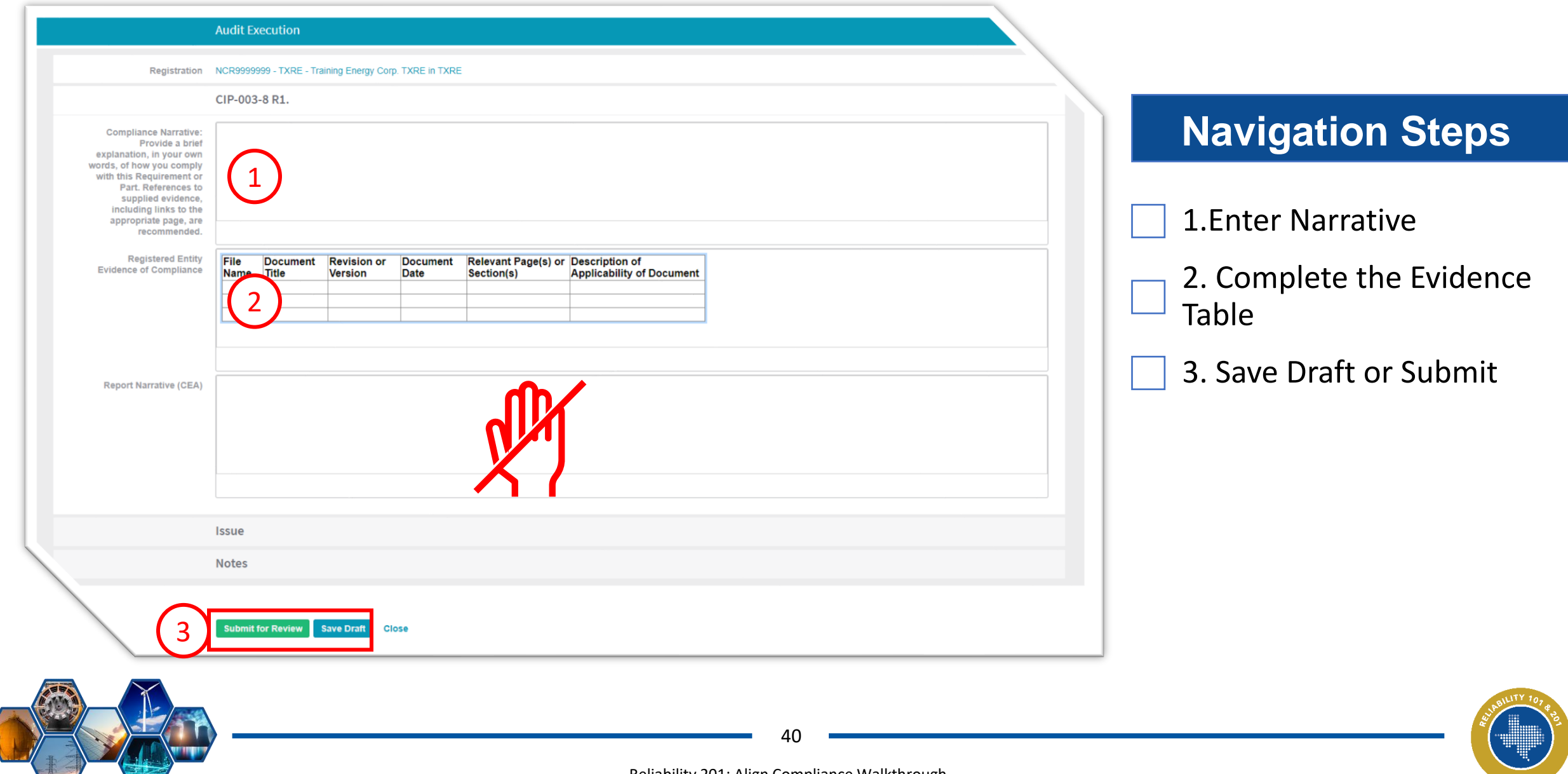

|                                 | ME23-01468                             |
|---------------------------------|----------------------------------------|
| General Working                 | Papers ANP Report                      |
|                                 | General                                |
| Engagement<br>Scope             | PRC-005-6 R3.                          |
| Start Date                      | September 16, 2023                     |
| End Date                        | October 2, 2023                        |
| Monitoring<br>Period Start Date | June 12, 2023                          |
| Monitoring<br>Period End Date   | September 16, 2023                     |
| Post Audit<br>Survey            | https://www.surveymonkey.com/r/PJS7KDX |

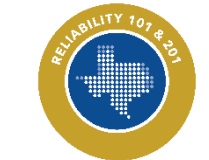

#### Audits and Spot Checks: General

| ME23-01468                                                                                                    |                                |
|----------------------------------------------------------------------------------------------------|--------------------------------|
| Audit Team Lead - CIP Audit Team Lead - OP Objection to Objection to O | Navigation Steps               |
| Member - CIP     Objection       Member - OP     Objection       Observers     Objection       Ptimary - CIP     Objection                                                                                                    | 1. Click Edit                  |
| Primary - OP  Primary - OP  Pr | 2. Select Objection Status     |
| Objection<br>Response<br>Comments     Justification for<br>Objection                                                                                                    | 3. Justification for Objection |
| 4 Confirmation for Objection                                                                                                    | 4. Confirm Objection           |
| Objection<br>Response<br>Objection<br>Response<br>Comments                                                                                                    | 5. Click Update                |
| 5 Update Close                                                                                                    | •                              |
| 42                                                                                                    | Strenuty 10                    |

| ID          | CATEGORY | DUE DATE   | STATUS               | CEA COMMENTS                                                                          | REGISTRATION COMMENTS |
|-------------|----------|------------|----------------------|---------------------------------------------------------------------------------------|-----------------------|
| RI24-007655 | ANP      | 07/14/2024 | Registered<br>Entity | For all the entity's components and relays that are part of a protection system for a |                       |
|             |          |            |                      |                                                                                       |                       |
|             |          |            |                      |                                                                                       |                       |
|             |          |            |                      |                                                                                       |                       |
|             |          |            |                      |                                                                                       |                       |
|             |          |            |                      |                                                                                       |                       |

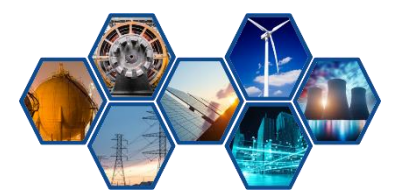

Reliability 201: Align Compliance Walkthrough

### Audits and Spot Checks: Example RFI Response

|                                                             | ME22-00065   RI22-000054                                                                                                    |                   |
|-------------------------------------------------------------|----------------------------------------------------------------------------------------------------|-------------------|
|                                                             | Acknowledge Receipt                                                                                                    |                   |
| Acknowledge Receipt of<br>Audit RFI                         | Upon opening this form please check the box below and click on update to acknowledge that you have received the Audit RFI.                                                                     | Navigation Steps  |
| Requirement(s)                                              | Request for Information                                                                                                    |                   |
| Requestor Comments                                          | TXRE Editor 2<br>test                                                                                                    | 1. Check Receipt  |
| Requestor Attachments<br>Request Sent On<br>Response Due By | May 19, 2022<br>June 18, 2022                                                                                                    | 2. Enter Comments |
|                                                             | Secure Evidence Locker Instructions                                                                                                    |                   |
| SEL Locker Reference                                        | Submit Evidence or Attachments related to this Self-Cert via ERO Secure Evidence Locker (SEL) with the following reference number:<br>TXRE NCR9999999 - TXRE ME22-00065 ME22-00065,RI22-000054 | 3. Select Action  |
|                                                             | Action                                                                                                    | 4. Click Update   |
| Action                                                      | Selecting 'Submit' within the dropdown below and updating the form will send back your response to the CEA.                                                                                    |                   |
| 4                                                           | Submit Update Close                                                                                                    |                   |
|                                                             | A4                                                                                                    | autor tor tere    |
|                                                             | Reliability 201: Align Compliance Walkthrough                                                                                                    |                   |

|                                | Supporting Docum | ents    |                                 |             |  |
|--------------------------------|------------------|---------|---------------------------------|-------------|--|
| Upload Opening<br>Presentation | Test_doc.txt     | 4 Bytes | Opening<br>Presentation<br>Date | May 9, 2022 |  |
| Upload Exit<br>Briefing        | Test.txt         | 4 Bytes | Exit Briefing<br>Date           | May 9, 2022 |  |

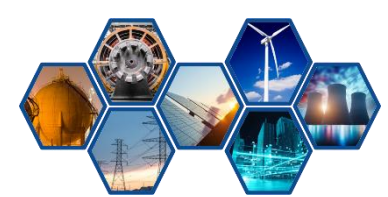

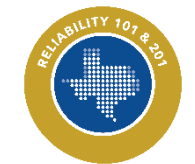

#### **Audits and Spot Checks: Report**

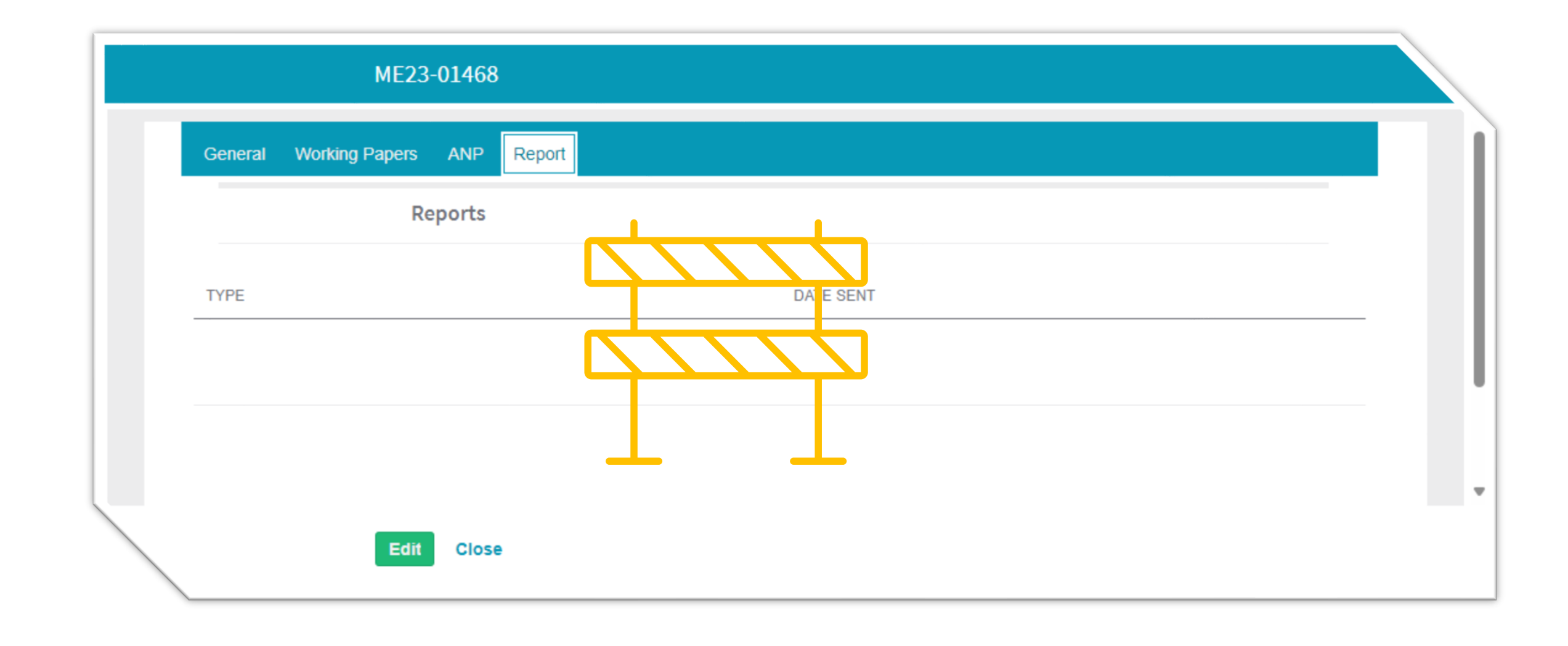

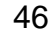

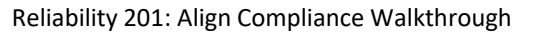

# Walkthrough of Align Self-Certification

Walkthrough of Align Audit & Spot Check

Walkthrough of Align Periodic Data Submittal

Walkthrough of Align Attestations

# Walkthrough of Align Self-Reports

#### **Periodic Data Submittals**

| 1                | My Align                        |                                      |
|------------------|---------------------------------|--------------------------------------|
| E N              | My Align                        |                                      |
| - Assi           | Risk and Planning               |                                      |
|                  | Self Reports and Logs           |                                      |
| 2                | Periodic Data Submittals        |                                      |
|                  | Self Certifications             |                                      |
| Welcon<br>Report | Audits and Spot Checks          | d platform for th<br>r respond to Pe |
| Investi          | IRA and COP                     | ssments and (                        |
|                  | Enforcement Processing          |                                      |
|                  | Mitigation Management           |                                      |
|                  | Technical Feasibility Exception | -                                    |

# **Navigation Steps**

1. Click Dropdown Arrow

2. Select Periodic Data Submittals

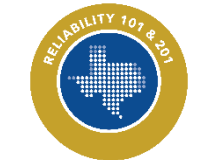

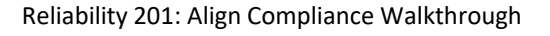

#### **Periodic Data Submittals**

|     | Periodic Data Submittals   V     Align For Entities |                |                  |                            |                                                           |                  |            |            |                |               |
|-----|-----------------------------------------------------|----------------|------------------|----------------------------|-----------------------------------------------------------|------------------|------------|------------|----------------|---------------|
| ACT | Active P                                            | DS Requests    | PDS Submittat    | s & Comple                 | ted PDS Requests 4 Create PDS                             | J→ PDS RFES      |            |            | NCR999999      | 9 TX Editor 1 |
|     |                                                     | PDS ID         | TYPE             | REPORTING<br>PERIOD        | ENTITY                                                    | SHORT NAME       | DUE DATE   | CREATED    | MODIF<br>BY    | MODIF<br>ON   |
| -   |                                                     | PDS2022-000017 | PRC-023-4<br>R5. | 10/01/2021 -<br>12/31/2021 | NCR9999999 - TXRE - Training Energy<br>Corp. TXRE in TXRE | Rochelle TESTING | 03/31/2022 | ImportUser | Import<br>User | 03/03/2022    |

|                | Periodic Data                                                                                                    | Submittals       | s <b>v</b>               |                  |               |                 |             |              | Align F | or Entities  |            |
|----------------|----------------------------------------------------------------------------------------------------|------------------|--------------------------|------------------|---------------|-----------------|-------------|--------------|---------|--------------|------------|
| 4 Activ        | e PDS Reques                                                                                                    | is A PE          | DS Submittals 4 Complete | d PDS Requests 4 | Create PDS    | ≁ PDS P         | RFES        |              |         | NCR999999    | 9 TX Edito |
| A DISC COLUMNS | AND THE PARTY OF THE PARTY OF T |                  |                          |                  |               |                 |             |              |         |              |            |
| PDS ID         | TYPE                                                                                                    | REPORT<br>PERIOD | ENTITY NAME              | SHORT NAME       | START<br>DATE | SUBMITT<br>DATE | DUE<br>DATE | SUBMITTED BY | CREATE  | MODIFI<br>BY | MODIFI     |

| P                 | eriodic Dal   | ta Submitta     | ıls 🗸                                                      |               |             |                |                        |                       | Align F    | or Entities              | ~           |
|-------------------|---------------|-----------------|------------------------------------------------------------|---------------|-------------|----------------|------------------------|-----------------------|------------|--------------------------|-------------|
| 4 Active          | PDS Reque     | sts 4           | PDS Submittals A Completed PDS                             | Requests      | -∱ Crea     | te PDS         | ト PDS RFEs             | -                     |            | NCR9999999               | TX Editor 1 |
| PDS ID            | TYPE          | REPOR<br>PERIOD | REGISTRATION                                               | START<br>DATE | DUE<br>DATE | SUBMIT<br>DATE | SUBMITTED BY           | STATUS                | CREAT      | MODIFI<br>BY             | MODIFION    |
| PDS2021-<br>19723 | FAC-<br>003-4 | 04/01/2021      | NCR99999999 - TXRE - Training Energy Corp.<br>TXRE in TXRE | 07/07/202     | 07/28/2021  | 07/19/2022     | NCR9999999 TX Editor 1 | Closed<br>Without Dat | importUser | NCR999999<br>TX Editor 1 | 07/19/2022  |

| Periodic Data Submittals                           | /         |                     |                                                             | Align For Entities                                |
|----------------------------------------------------|-----------|---------------------|-------------------------------------------------------------|---------------------------------------------------|
| チ Active PDS Requests チ PDS Submit                 | als 🧏 Com | pleted PDS Requests | 수 Create PDS 수 PDS RFEs                                     | NCR9999999 TX Edito                               |
| ELECT REGISTRATION AND REQUIREMEN                  | ۹T.       |                     | INSTRUCTIONS                                                |                                                   |
| REGISTRATION                                       | FUNCTIONS | STD AND REQ         | The ERO Enternrise Periodic Data Submittals Schedule is     | published each year. Each Region issues annual    |
| NCR99999999 - TXRE - Training Energy Corp. TXRE in | GÖ        | PRC-002-2 R12. +    | and quarterly Periodic Data Submittal requests for the stan | dards that require it. A number of standards have |

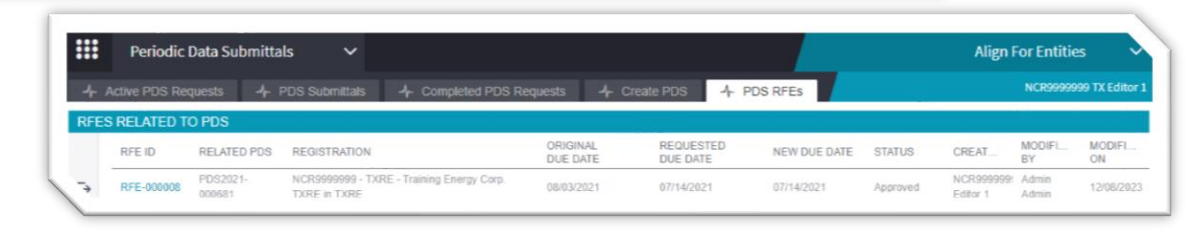

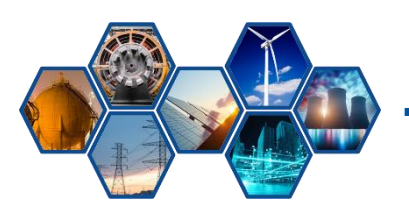

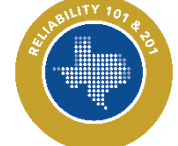

Reliability 201: Align Compliance Walkthrough

#### **Periodic Data Submittals: Active PDS Requests**

|     | Periodic Data Submittals 🗸                                                                          |        |                |                  |                            |                                      |                            |                  |            |            | or Entities    | ~             |
|-----|----------------------------------------------------------------------------------------------------|--------|----------------|------------------|----------------------------|--------------------------------------|----------------------------|------------------|------------|------------|----------------|---------------|
| L F | - Active PDS Requests - A- PDS Submittais - A- Completed PDS Requests - A- Create PDS - A- PDS RFEs |        |                |                  |                            |                                      |                            |                  |            |            | NCR9999999     | Ə TX Editor 1 |
|     | ACTI                                                                                                | VE PDS | S REQUESTS AW  | AITING MY RESP   | ONSE                       |                                      |                            |                  |            |            |                | 8             |
|     |                                                                                                    |        | PDS ID         | TYPE             | REPORTING<br>PERIOD        | ENTITY                               |                            | SHORT NAME       | DUE DATE   | CREATED    | MODIF<br>BY    | MODIF<br>ON   |
|     | ->                                                                                                  |        | PDS2022-000017 | PRC-023-4<br>R5. | 10/01/2021 -<br>12/31/2021 | NCR99999999 - TX<br>Corp. TXRE in TX | RE - Training Energy<br>RE | Rochelle TESTING | 03/31/2022 | ImportUser | Import<br>User | 03/03/2022    |

|                                                                         | General                                                                                                    |                                                                                 |                                                                                                    |
|-------------------------------------------------------------------------|----------------------------------------------------------------------------------------------------|---------------------------------------------------------------------------------|----------------------------------------------------------------------------------------------------|
| Unique ID                                                               | PDS2022-000017                                                                                                    |                                                                                 |                                                                                                    |
| PDS for                                                                 | PRC-023-4 R5.                                                                                                    | Region/LRE                                                                      | TXRE                                                                                                 |
| Registration                                                            | NCR99999999 - TXRE - Training Energy Corp. TXRE                                                                                                    | in TXRE                                                                         |                                                                                                    |
| PDS Name                                                                | Rochelle TESTING                                                                                                    |                                                                                 |                                                                                                    |
| Description of Request                                                  | Rochelle TEST                                                                                                    |                                                                                 |                                                                                                    |
| Submit on or after                                                      | March 3, 2022                                                                                                    | Monitoring Period Start                                                         | October 1, 2021                                                                                      |
| But no later than                                                       | March 31, 2022                                                                                                    | Monitoring Period End                                                           | December 31, 2021                                                                                    |
|                                                                         | Questions                                                                                                    |                                                                                 |                                                                                                    |
| Instructions                                                            | To create a new Assignment click Click to Assign be<br>Once Assignment is created click Edit and Finalize 4<br>Open the questions below and answer each question<br>Need more time? Scroil down to Request an Extens<br>Have evidence to upload? Scroil down to the Eviden                                                                                                    | ilow.<br>Assignment to submit Assessment<br>I.<br>ion.<br>ce section.           |                                                                                                    |
| PDS ASSIGNMENTS                                                         |                                                                                                    |                                                                                 |                                                                                                    |
| SUBJECT                                                                 | REVISION                                                                                                    | STATUS                                                                          |                                                                                                    |
| PRC-023-4 R5.   Assign Again<br>Assigned to you (NCR9999999 TX Editor 1 | - Click here to answer                                                                                                    | NEW                                                                             |                                                                                                    |
|                                                                         |                                                                                                    |                                                                                 |                                                                                                    |
|                                                                         | Click here to make an Attestation                                                                                                    |                                                                                 |                                                                                                    |
|                                                                         | Click here to Request an Extension                                                                                                    |                                                                                 |                                                                                                    |
| Sasura Euidanaa Laskar                                                  | Evidence                                                                                                    | ia EDO Sagura Evidance Lasker ()                                                | CEL Located at                                                                                       |
| Instructions                                                            | https://eusstg.eroenterprise.com/nerc-infrastruct                                                                                                    | ure with the following reference nur                                            | mber:                                                                                                |
|                                                                         | TXRE NCR9999999 - TXRE PD \$2022-000017 PD \$2022-000017 PD \$2020017 PD \$2022-000017 PD \$2022-000017 PD \$2022-000017 PD \$2022-000017 PD \$20202-000017 PD \$2020017 PD \$2020017 PD \$2020017 PD \$2020017 PD \$2020017 PD \$2020017 PD \$2020017 PD \$2020017 PD \$2020017 PD \$2020017 PD \$2020017 PD \$2020017 PD \$2020017 PD \$2020017 PD \$20200017 PD \$2020017 PD \$2020000000000000000000000000000000000 | 2022-000017 PRC-023-4 R5.                                                       |                                                                                                    |
|                                                                         | If the entity is hosting its own SEL, please provide a l                                                                                                    | hyperlink to their locker in the comm                                           | nent section above.                                                                                  |
|                                                                         | Action                                                                                                    |                                                                                 |                                                                                                    |
| Instructions                                                            | Please select "Submit" in the Action option below if y<br>have not submitted any data. In case you requested<br>the PDS and process it according to the selected Act                                                                                                    | ou have uploaded PDS form to the<br>a Request for Extension please lear<br>ion. | SEL. Select "Submit Without Data" in case you<br>ve the status "In Progress". Click "Update" to save |
| Action*                                                                 | In Progress                                                                                                    |                                                                                 | •                                                                                                    |
|                                                                         | Update Close                                                                                                    |                                                                                 |                                                                                                    |

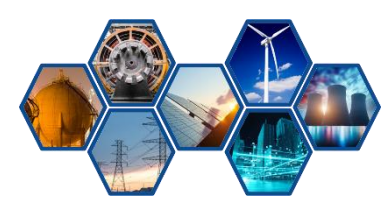

|                           | PDS2022-000017                                          |                            |                   |
|---------------------------|---------------------------------------------------------|----------------------------|-------------------|
|                           | General                                                 |                            |                   |
| Unique ID                 | PDS2022-000017                                          |                            |                   |
| PDS for                   | PRC-023-4 R5.                                           | Region/LRE                 | TXRE              |
| Registration              | NCR99999999 - TXRE - Training Energy Corp. TXRE in TXRE |                            |                   |
| PDS Name                  | Rochelle TESTING                                        |                            |                   |
| Description of<br>Request | Rochelle TEST                                           |                            |                   |
| Submit on or<br>after     | March 3, 2022                                           | Monitoring<br>Period Start | October 1, 2021   |
| But no later than         | March 31, 2022                                          | Monitoring<br>Period End   | December 31, 2021 |

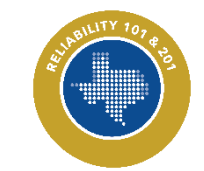

#### **Periodic Data Submittals: Active PDS Requests**

|                                                     | Questions                                                                                                    |                                                                                                    |                                                        |  |
|-----------------------------------------------------|----------------------------------------------------------------------------------------------------|----------------------------------------------------------------------------------------------------|--------------------------------------------------------|--|
| Instructions<br>PDS ASSIGNMEN                       | To create a new Assignm<br>Once Assignment is crea<br>Open the questions below<br>Need more time? Scroll of<br>Have evidence to upload | ent click <b>Click to Assign</b> below<br>ted click <b>Edit and Finalize As</b><br>w and answer each question.<br>lown to <b>Request an Extensio</b><br>? Scroll down to the <b>Evidence</b> | w.<br>signment to submit Assessment.<br>n.<br>section. |  |
| SUBJECT                                             |                                                                                                    | REVISION                                                                                                    | STATUS                                                 |  |
| PRC-023-4 R5.   Assign<br>Assigned to you (NCR99990 | Again<br>999 TX Editor 1) - Click here to                                                                                              | Initial Response                                                                                                    | NEW                                                    |  |

| PDS2022-000017 - AS-22-00000002 - NCR9999999 - TXRE - Training Energy Corp. TXRE in TXRE - PRC                                                                                                    |
|----------------------------------------------------------------------------------------------------|
| Transmission Realy Loadability R5                                                                                                    |
| For the submittal period, is PRC-023 R5 applicable (relays set according to Requirement R1 criterion .                                                                                                    |
| By clicking Save as Draft, you will have the ability to save your progress and come back and revise these responses prior to submittal. When you click Save, your responses will be finalized, and no further changes will be allowed. |
| Please note that prior to submitting your responses, you must finalize them as described above.                                                                                                    |
|                                                                                                    |
| Save Draft Close                                                                                                    |

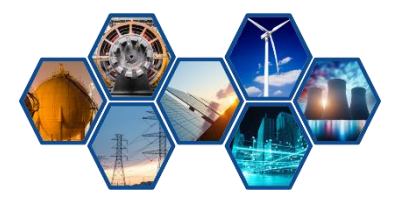

Reliability 201: Align Compliance Walkthrough

| CREATE ATTESTA       | TION     |                       | ATTESTA         | TION OVERVIEW  |           |           |       |
|----------------------|----------|-----------------------|-----------------|----------------|-----------|-----------|-------|
| ATTESTATION<br>SCOPE | FUNCTION | CREATE<br>ATTESTATION | ATTESTATI<br>ID | ON ATTESTATION | EFFECTIVE | RENEWAL D | STATU |
| PRC-023-4 R5.        | GO       | +                     |                 |                |           |           |       |
|                      |          |                       |                 |                |           |           |       |
|                      |          |                       |                 |                |           |           |       |
|                      |          |                       |                 |                |           |           |       |
|                      |          |                       |                 |                |           |           |       |
|                      |          |                       |                 |                |           |           |       |
|                      |          |                       |                 |                |           |           |       |

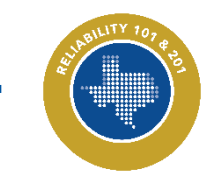

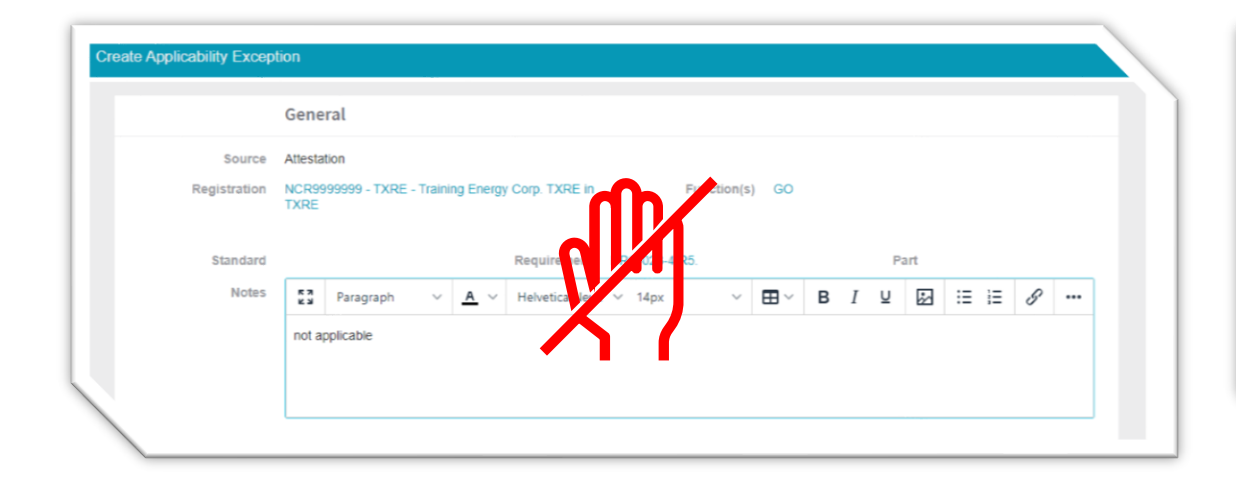

|              | General                                                                                                    |  |  |  |  |  |  |
|--------------|----------------------------------------------------------------------------------------------------|--|--|--|--|--|--|
| Source       | Attestation                                                                                                    |  |  |  |  |  |  |
| Registration | NCR9999999 - TXRE - Training Energy Corp. TXRE in Function(s) GO<br>TXRE                                                                                                    |  |  |  |  |  |  |
| Standard     | Requirement PRC-023-4 R5. Part                                                                                                    |  |  |  |  |  |  |
| Notes        | 🚦 Paragraph 🗸 🔺 Helvetica Neue 🗸 14px 🗸 🖽 B I 🖳 🔛                                                                                                    |  |  |  |  |  |  |
|              | Address each part of the Applicability section of the scoped Standard and requirement.<br>4.1. Functional Entity]<br>4.1.1 Transmission Owner with load-responsive phase protection systems as<br>described in PRC-023-6 - Attachment A. applied at the terminals of the |  |  |  |  |  |  |

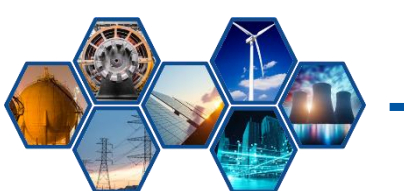

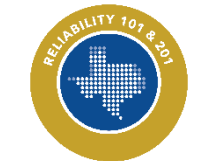

Reliability 201: Align Compliance Walkthrough

A FAC-003 attestation is <u>**not**</u> needed when declaring no vegetation outages were experienced for the quarter

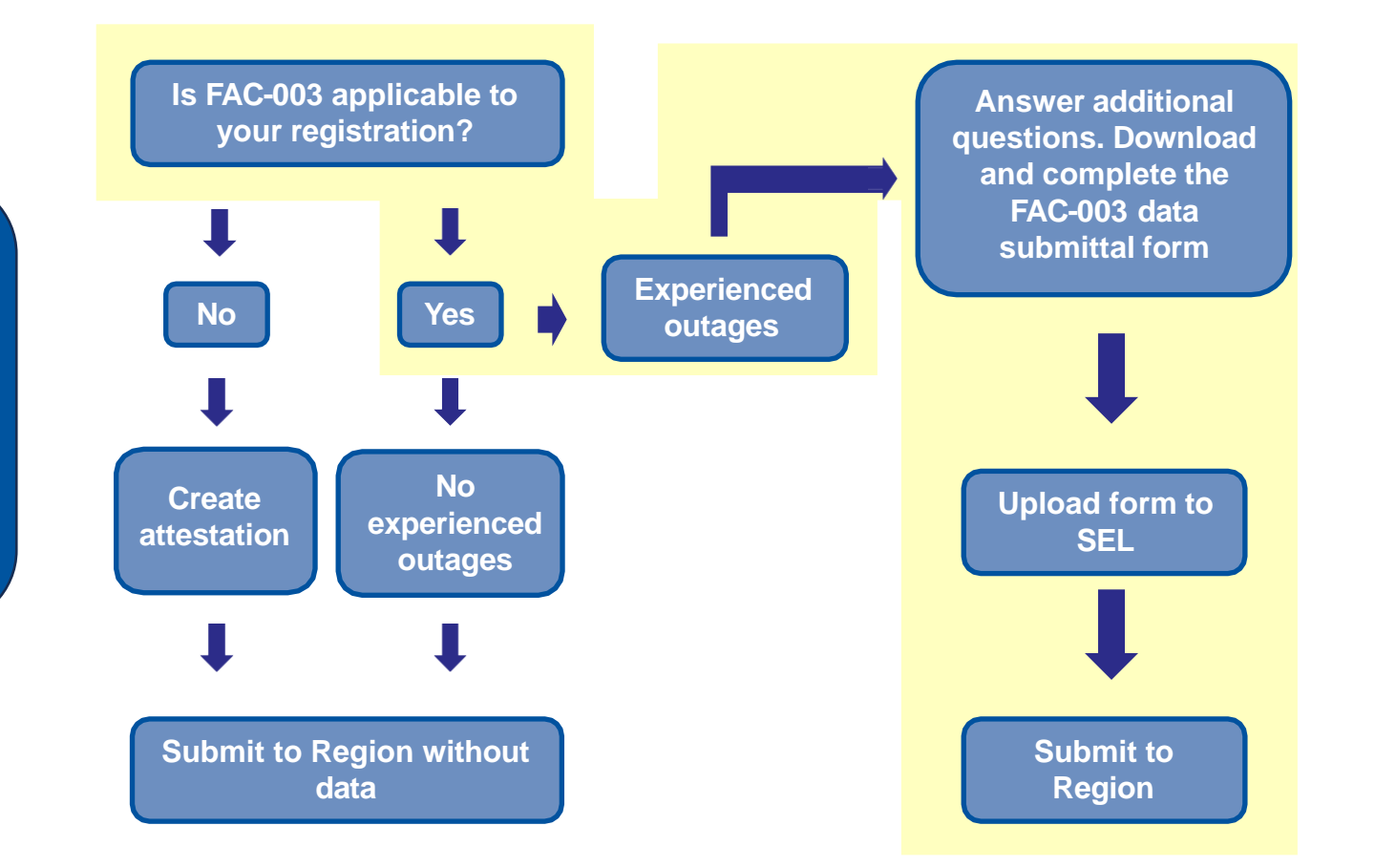

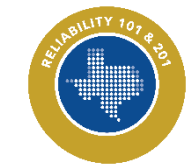

Reliability 201: Align Compliance Walkthrough

#### **Periodic Data Submittals: Active PDS Requests**

| Click here to Request an Extension                                                                                                    |                               |
|----------------------------------------------------------------------------------------------------|-------------------------------|
| Click on the + sign to add a new Request for Extension<br>LABEL REQUEST DATE SOURCE DUE DATE REGION APPROV, REASON FOR RE REGION COMMENT REQUIREMENTS STATUS | Navigation Steps              |
| Create Request for Extension Request for Extension                                                                                                    | 1. Click the +                |
| Source* NCR9999999 - TXRE - Training Energy Corp. TXRE in TXRE<br>Registration<br>Parent Source* SC2024-000007                                               | 2. Ensure Correct Information |
| Standard /* BAL-001-TRE-2 R6.<br>Requirements / FAC-002-3 R2.<br>Part MOD-026-1 R2.<br>Request                                                               | 3. Select New Due Date        |
|                                                                                                    | 4. Add Reason for Extension   |
| Action                                                                                                    | 5. Click Update               |
| Action Send<br>Update will send this RFE to the CEA.                                                                                                    |                               |
| 5 Update Close                                                                                                    | STROLLTY 107 #2               |
| Reliability 201: Align Compliance Walkthrough                                                                                                    |                               |

|                                        | Evidence                                                                                                    |  |
|----------------------------------------|----------------------------------------------------------------------------------------------------|--|
| Secure Evidence Locker<br>Instructions | Submit Evidence or Attachments related to this item via ERO Secure Evidence Locker (SEL) located at<br>https://eusstg.eroenterprise.com/nerc-infrastructure with the following reference number: |  |
|                                        | TXRE NCR9999999 - TXRE PDS2022-000017 PDS2022-000017 PRC-023-4 R5.                                                                                                    |  |
|                                        | If the entity is hosting its own SEL, please provide a hyperlink to their locker in the comment section above.                                                                                   |  |

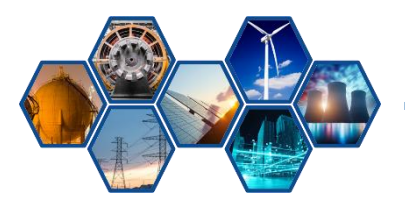

#### **Periodic Data Submittals: Active PDS Requests**

|              | Action                                                                                                    |
|--------------|----------------------------------------------------------------------------------------------------|
| Instructions | Please select "Submit" in the Action option below if you have uploaded PDS form to the SEL. Select "Submit Without Data" in case you have not<br>submitted any data. In case you requested a Request for Extension please leave the status "In Progress". Click "Update" to save the PDS and process it<br>according to the selected Action. |
| Action*      | In Progress                                                                                                    |
|              | In Progress                                                                                                    |
|              | Submit Without Data                                                                                                    |
|              | Submit                                                                                                    |
|              | opune croat                                                                                                    |

|              | Action                                                                                                    |
|--------------|----------------------------------------------------------------------------------------------------|
| Instructions | Please select "Submit" in the Action option below if you have uploaded PDS form to the SEL. Select "Submit Without Data" in case you have not submitted any data. In case you requested a Request for Extension please leave the status "In Progress". Click "Update" to save the PDS and process it according to the selected Action. |
| Action *     | Submit Without Data                                                                                                    |
|              | Update Close                                                                                                    |

|                                                                | Action                                                                                                    |
|----------------------------------------------------------------|----------------------------------------------------------------------------------------------------|
| Instructions                                                   | Please select "Submit" in the Action option below if you have uploaded PDS form to the SEL. Select "Submit Without Data" in case you have not submitted any data. In case you requested a Request for Extension please leave the status "In Progress". Click "Update" to save the PDS and process it according to the selected Action. |
| Action*                                                        | Submit *                                                                                                    |
| I have uploaded evidence<br>related for this PDS to the<br>SEL |                                                                                                    |
|                                                                | Update Close                                                                                                    |
| 50                                                             |                                                                                                    |
| 58                                                             |                                                                                                    |

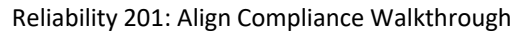

|   |                    | Periodic Data     | Submittals       | · ·                                  |                            |                           |                |               |                 |             |                           | Align F                 | or Entities               | ×             |
|---|--------------------|-------------------|------------------|--------------------------------------|----------------------------|---------------------------|----------------|---------------|-----------------|-------------|---------------------------|-------------------------|---------------------------|---------------|
| I | -1- Acti           | ve PDS Requests   | · · PE           | OS Submittals                        | -4- Completed PDS          | 8 Requests                | - <b>/</b> - C | reate PDS     | -1- PDS F       | RFEs        |                           |                         | NCR9999999                | 9 TX Editor 1 |
|   | MY SUB             | MITTED PDS        |                  |                                      |                            |                           |                |               |                 |             |                           |                         |                           |               |
| Γ | PDS ID             | TYPE              | REPORT<br>PERIOD | ENTITY NAME                          |                            | SHORT NAM                 | E              | START<br>DATE | SUBMITT<br>DATE | DUE<br>DATE | SUBMITTED BY              | CREATE                  | MODIFI<br>BY              | MODIFI<br>ON  |
|   | PDS2023-<br>100200 | PRC-002-2<br>R12. | -<br>07/17/2023  | NCR99999999 - TX<br>Corp. TXRE in TX | RE - Training Energy<br>RE | PRC-002-2 R<br>FROM ENTIT | 12 PDS<br>Y    | 08/03/2023    | 08/03/2023      |             | NCR9999999 TX<br>Editor 1 | NCR99999999<br>Editor 1 | NCR9999999<br>TX Editor 1 | 08/03/2023    |

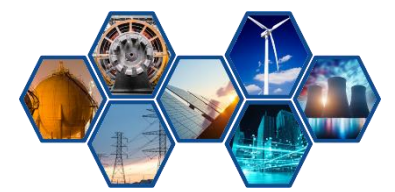

Reliability 201: Align Compliance Walkthrough

#### **Periodic Data Submittals: PDS Submittals**

|                 | Req                  | uest for Infor        | mation               |                   |                       |                   |                                     |
|-----------------|----------------------|-----------------------|----------------------|-------------------|-----------------------|-------------------|-------------------------------------|
| RFI ID          | REQUESTOR<br>CONTACT | RESPONDENT<br>CONTACT | REQUEST<br>SENT DATE | REQUEST<br>DUE BY | ENTITY SUBMIS<br>DATE | APPLICABILITY     | STATUS                              |
| RF24-<br>010179 | TRE Editor 2         | TXRE Editor 1         | 06/24/2024           | 07/24/2024        |                       | PRC-002-2<br>R12. | Awaiting<br>Response from<br>Entity |
|                 |                      |                       |                      |                   |                       |                   |                                     |
|                 |                      |                       |                      |                   |                       |                   |                                     |
|                 |                      |                       |                      |                   |                       |                   |                                     |
| ю               | Page 1               | of 1 🕨 🕨              | 0                    |                   |                       |                   |                                     |
|                 | CEA                  | Response              |                      |                   |                       |                   |                                     |
| CEA R           | esponse In rev       | iew                   |                      |                   |                       |                   |                                     |
|                 | Un                   | date Close            |                      |                   |                       |                   |                                     |
|                 | Op                   | Giose                 |                      |                   |                       |                   |                                     |

Public

#### **Periodic Data Submittals: PDS Submittals**

|                                           | Paguast for Information                                                                                               |                                                                                                    |
|-------------------------------------------|----------------------------------------------------------------------------------------------------|----------------------------------------------------------------------------------------------------|
|                                           | Request for mormation                                                                                                 |                                                                                                    |
| Parent Source                             | PDS2023-000200                                                                                                    |                                                                                                    |
| Applicable<br>Standard/Require            | PRC-002-2 R12.                                                                                                    | Respondent<br>Comments*                                                                                                    |
| Related<br>Registration                   | NCR99999999 - TXRE - Training<br>Energy Corp. TXRE in TXRE                                                            | (2)                                                                                                    |
| Requestor                                 | TRE Editor 2                                                                                                    |                                                                                                    |
| 1 Requestor<br>Comments                   | Do you want ants? Cause this is how<br>you get ants!                                                                  | Note: You cannot preced in the worldaw well the Deceanded                                                                                                    |
| Requestor<br>Attachments                  |                                                                                                    | Note: You cannot proceed in the worknow until the Respondent<br>Comments are filled in. If evidence is submitted to the SEL, please<br>teck the box for Upload to SEL. |
| Request Sent On                           | June 24, 2024                                                                                                    | Upload to SEL                                                                                                    |
| Response Due<br>By                        | July 24, 2024                                                                                                    |                                                                                                    |
|                                           | Evidence                                                                                                    |                                                                                                    |
| Secure Evidence<br>Locker<br>Instructions | Submit Evidence or Attachments related to the<br>https://eusstg.eroenterprise.com/nerc-info                           | his item via ERO Secure Evidence Locker (SEL) located at<br>rastructure with the following reference number:                                                           |
|                                           | For evidence related to PRC-002-2 R12. u:<br>000200,RF24-010179 PRC-002-2 R12.                                        | se: TXRE NCR99999999 - TXRE PDS2023-000200 PDS2023-                                                                                                    |
|                                           | If you are hosting your own SEL, please prov                                                                          | ide a hyperlink to your locker in the comment section above.                                                                                                    |
|                                           | Action                                                                                                    |                                                                                                    |
| Action                                    | Respond<br>Save and Action will acknowledge receipt of this Re<br>response you have provided, but will neither acknow | quest and send back any response you have provided. Save will store any<br>ledge receipt of this Request nor send any response.                                        |
| click here to print                       | $\cap \cap$                                                                                                    |                                                                                                    |
| RF24-010179 FORM: RE-R                    | (5)(4)                                                                                                    |                                                                                                    |
|                                           | Save and Action Save Close                                                                                            |                                                                                                    |
|                                           | Unit and Addition and a date                                                                                          |                                                                                                    |

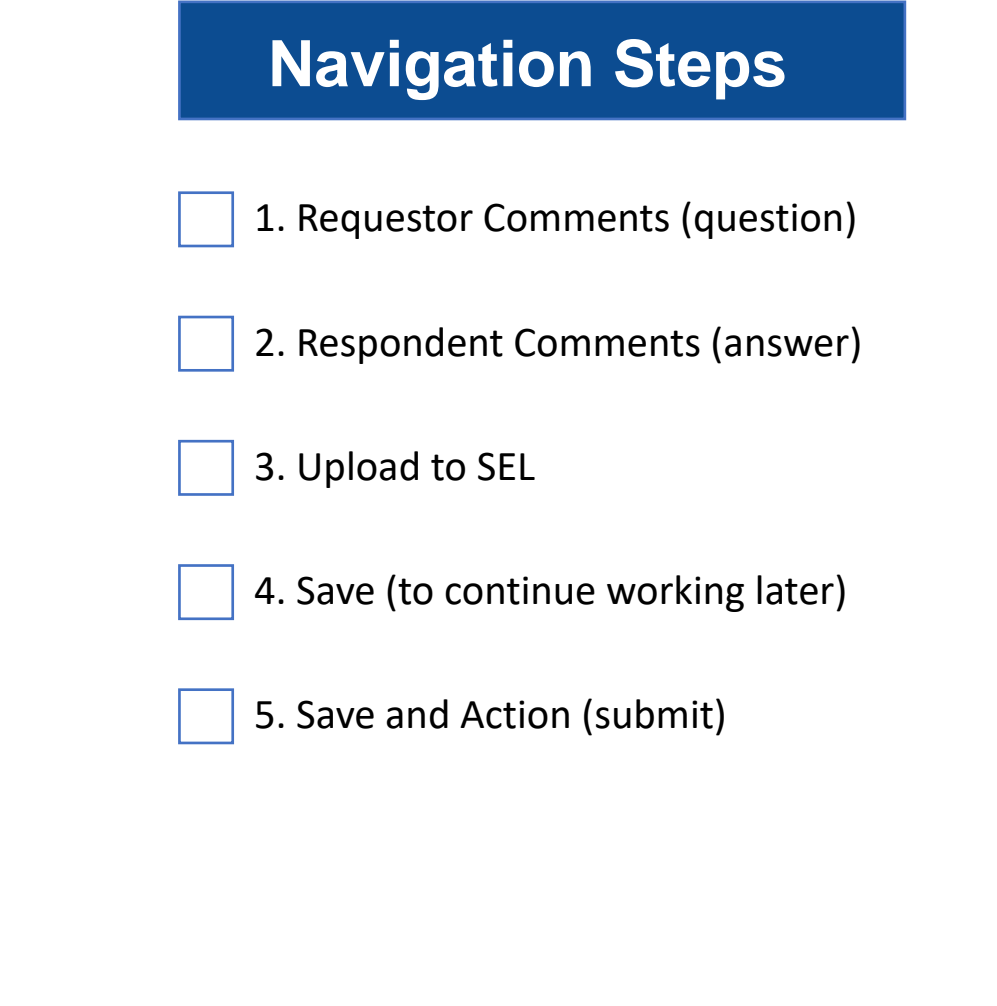

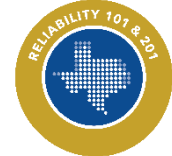

|   |                  | Periodic Dat    | ta Submitta     | als 🗸                              |                         |                        |             |                |                        |                       | Align F    | or Entities               | ; <b>~</b>    |
|---|------------------|-----------------|-----------------|------------------------------------|-------------------------|------------------------|-------------|----------------|------------------------|-----------------------|------------|---------------------------|---------------|
| I | -1- Act          | tive PDS Reque  | sts -1-         | PDS Submittals                     | -∕- Completed PDS Re    | equests                | -1- Crea    | te PDS         | -↑ PDS RFEs            |                       |            | NCR999999                 | 9 TX Editor 1 |
|   | MY CO            | MPLETED PER     | RIODIC DAT      | A SUBMITTALS                       |                         |                        |             |                |                        |                       |            |                           |               |
| Γ | PDS ID           | TYPE            | REPOR<br>PERIOD | REGISTRATION                       |                         | START<br>DATE          | DUE<br>DATE | SUBMIT<br>DATE | SUBMITTED BY           | STATUS                | CREAT      | MODIFI<br>BY              | MODIFI<br>ON  |
|   | PDS2021<br>00723 | - FAC-<br>003-4 | 04/01/2021<br>  | NCR99999999 - TXRE<br>TXRE in TXRE | - Training Energy Corp. | 07/07/202 <sup>.</sup> | 07/28/2021  | 07/19/2022     | NCR9999999 TX Editor 1 | Closed<br>Without Dat | ImportUser | NCR9999999<br>TX Editor 1 | 07/19/2022    |

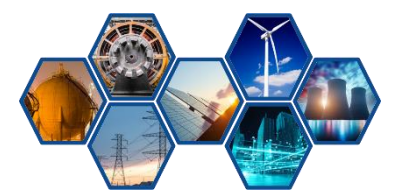

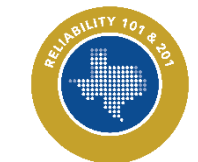

Reliability 201: Align Compliance Walkthrough

#### **Periodic Data Submittals: Completed PDS Requests**

| Relate                                       | d Existing Findings                                        |               |                |                       |            |                                             |                            |                 |
|----------------------------------------------|------------------------------------------------------------|---------------|----------------|-----------------------|------------|---------------------------------------------|----------------------------|-----------------|
| ID                                           | REGISTRATION                                               | REQUIREMENT   |                |                       |            |                                             |                            |                 |
| 2021-00619<br>Type: Potential Non-Compliance | NCR9999999 - TXRE - Training Energy Corp.<br>TXRE in TXRE  | FAC-003-4 R1. |                |                       |            |                                             |                            |                 |
| 2021-00620<br>Type: Potential Non-Compliance | NCR99999999 - TXRE - Training Energy Corp.<br>TXRE in TXRE | FAC-003-4 R2. |                |                       |            |                                             |                            |                 |
|                                              |                                                            |               |                | Related Issues        |            |                                             |                            |                 |
|                                              |                                                            |               | PARENT NAME    | ISSUE TYPE            | ISSUE ID   | REGISTRATION                                | STANDARD /<br>REQUIREMENTS | ISSUE<br>STATUS |
|                                              |                                                            |               | PDS2023-000200 | Area of Concern       | AC24-00046 | NCR99999999 - TXRE -<br>Training Energy Cor | PRC-002-2 R12.             | Final           |
| I  ● Page 1 of 1                             | • н 0                                                      |               | PDS2023-000200 | Positive Observations | PO24-00036 | NCR99999999 - TXRE -<br>Training Energy Cor | PRC-002-2 R12.             | Final           |
|                                              |                                                            |               | PDS2023-000200 | Recommendations       | RC24-00027 | NCR99999999 - TXRE -<br>Training Energy Cor | PRC-002-2 R12.             | Final           |
|                                              |                                                            |               | I∢ ∢ Page      | 1 of 1 🕨 🔰            | Ð          |                                             |                            |                 |
|                                              |                                                            |               |                | CEA Response          |            |                                             |                            |                 |
|                                              |                                                            |               | CEA Response   | Close with PNC        |            |                                             |                            |                 |

#### **Periodic Data Submittals: Create PDS**

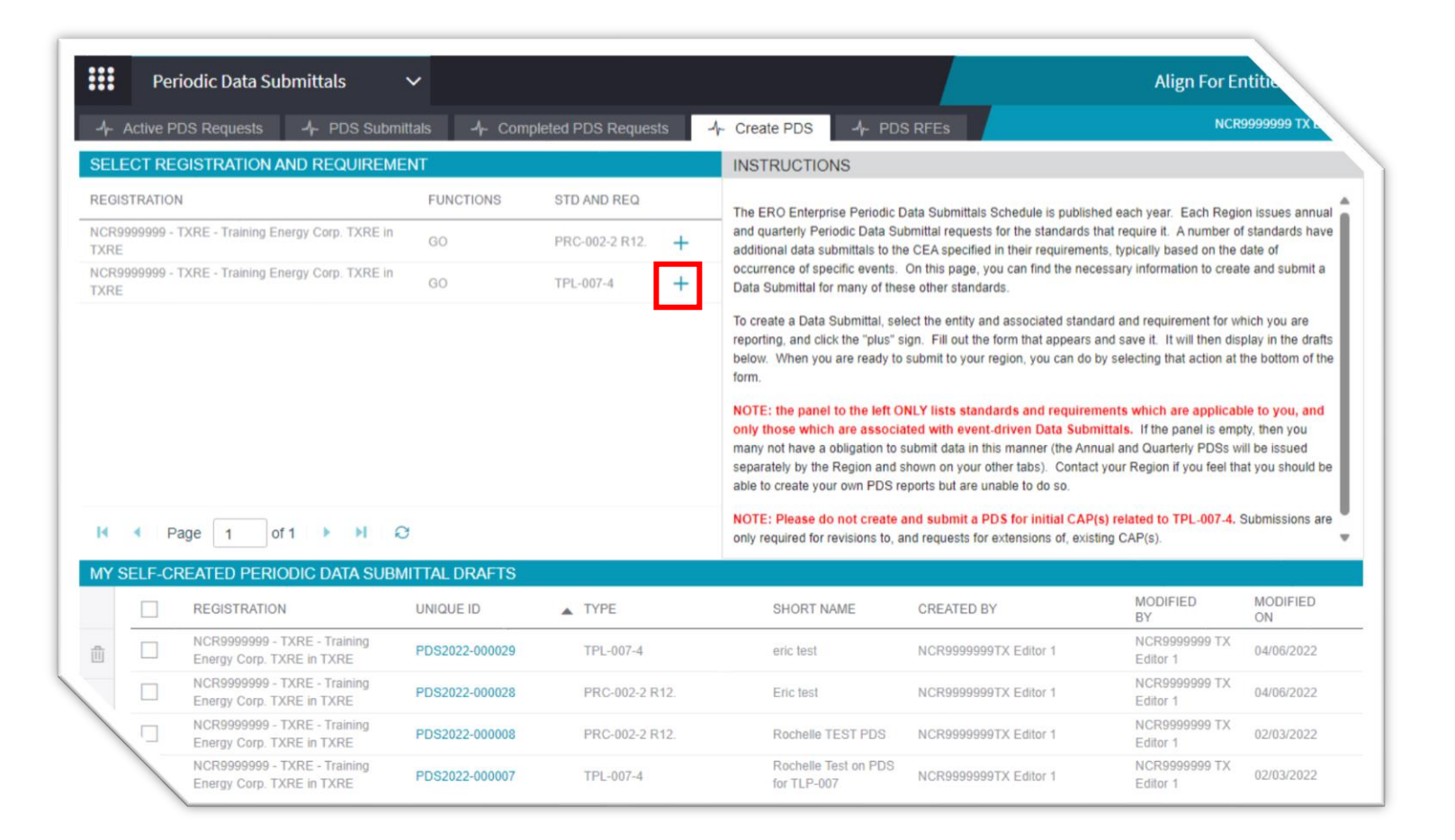

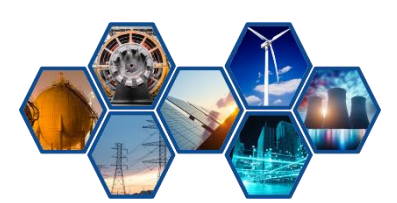

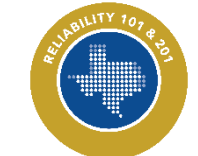

#### **Periodic Data Submittals**

| Create Periodic Data Submittal General                                                                                                    | Navigation Steps                |
|----------------------------------------------------------------------------------------------------|---------------------------------|
| PDS ID <value be="" generated="" will=""><br/>Scope of PDS PRC-002-2 R12.<br/>Registration NCR9999999 - TXRE - Training Energy Corp. TXRE in TXRE<br/>Reliability Functions(s) GO</value> | 1. Ensure the info is correct   |
| Description                                                                                                    | 2. Enter a PDS Name             |
| 4                                                                                                    | 3. Select Monitoring Period End |
|                                                                                                    | 4. Add Description              |
| 5 Update Close                                                                                                    | 5. Click Update                 |

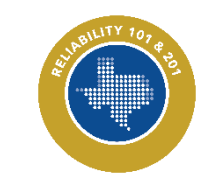

Reliability 201: Align Compliance Walkthrough

#### **Periodic Data Submittals: Create PDS**

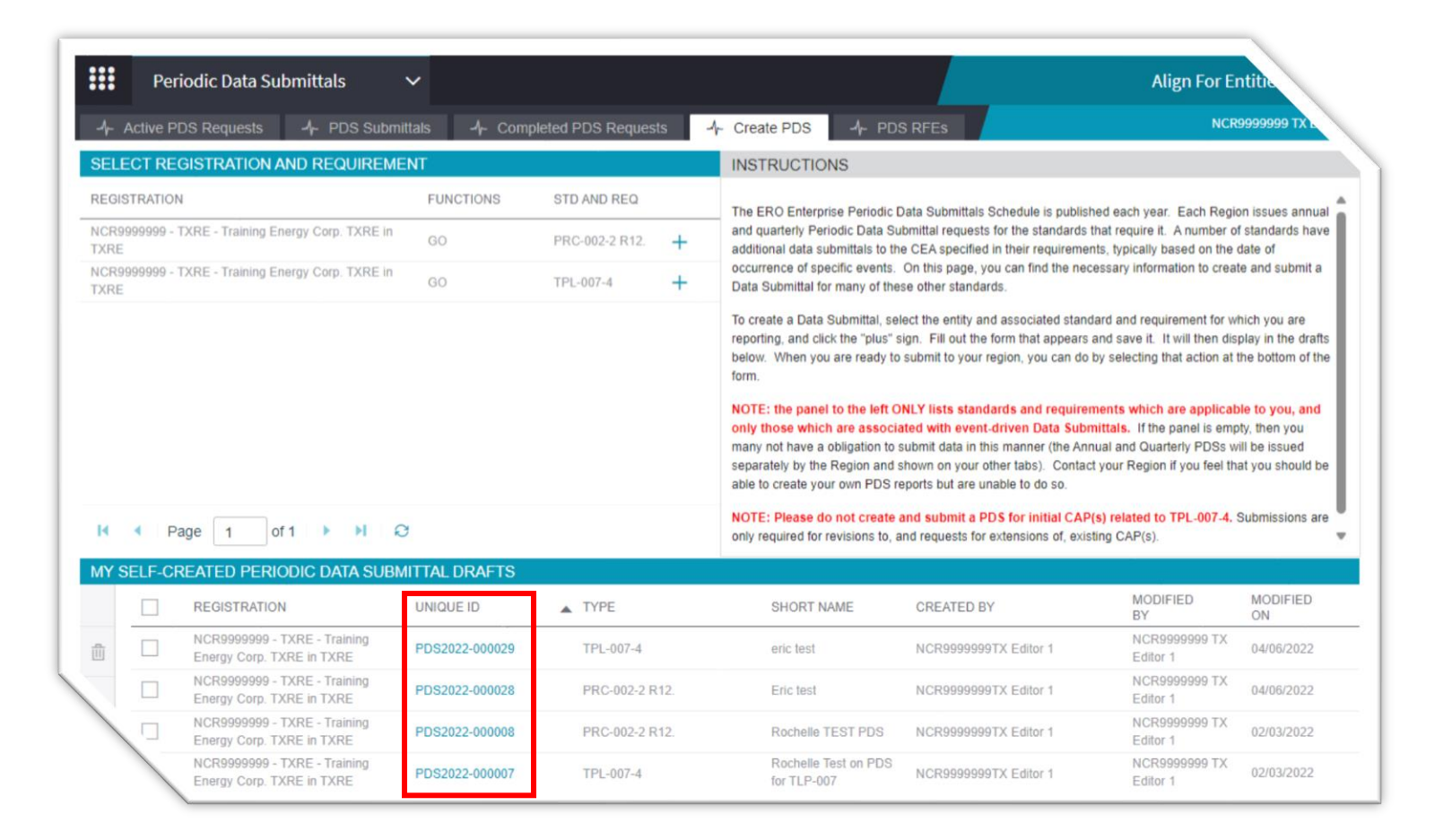

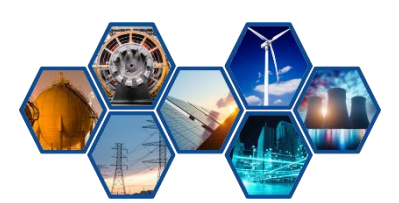

#### **Periodic Data Submittals**

| Unique ID                                 | BD 2000 00000 Ture                                                                                                    | TDI 007.4 Beslevil DE TYDE                                                                                                    |                        |
|-------------------------------------------|----------------------------------------------------------------------------------------------------|----------------------------------------------------------------------------------------------------|------------------------|
| Registration                              | NCR9999999 - TXRE - Training Energy Cor                                                                                                    | D TXRE in TXRE                                                                                                    |                        |
| PDS Name                                  | eric test                                                                                                    | province and province                                                                                                    |                        |
| Description of<br>Request                 | TPL-007-4NCR9999999 TX Editor 1, APR/0                                                                                                    | 6/2022 10:19:18                                                                                                    |                        |
|                                           | Questions                                                                                                    |                                                                                                    |                        |
| Instructions                              | To create a new Assignment click <b>Click to A</b><br>Once Assignment is created click <b>Edit and</b><br>Open the questions below and answer each<br>Need more time? Scroil down to <b>Request a</b><br>Have evidence to upload? Scroil down to the                                                                                           | ssign below.<br>Finalize Assignment to submit Assessment.<br>question.<br>Extension.<br>5 Evidence section.                                                                                                    |                        |
| PDS ASSIGNMEN                             | TS                                                                                                    |                                                                                                    |                        |
| SUBJECT                                   | REVISION                                                                                                    | STATUS                                                                                                    |                        |
| Click to Assign                           | Not Assigned                                                                                                    | Not Assigned                                                                                                    |                        |
|                                           | 5. ( January                                                                                                    |                                                                                                    |                        |
|                                           | Evidence                                                                                                    |                                                                                                    |                        |
| Secure Evidence<br>Locker                 | Evidence<br>Submit Evidence or Attachments related to t<br>https://eusstg.eroenterprise.com/nero-inf                                                                                                    | his liem via ERO Secure Evidence Locker (SEL) located at<br>rastructure with the following reference number:                                                                                                    |                        |
| Secure Evidence<br>Locker<br>Instructions | Evidence<br>Submit Evidence or Attachments related to t<br>https://eusstg.eroenterprise.com/nerc-inf<br>TXREINCR9999999 - TXREIPDS2022-0000                                                                                                    | his item via ERO Secure Evidence Locker (SEL) located at<br>rastructure with the following reference number:<br>v29[PD\$2022-000029]TPL-007-4]]                                                                                                    |                        |
| Secure Evidence<br>Locker<br>Instructions | Evidence<br>Submit Evidence or Attachments related to 1<br>https://eusstg.eroenterprise.com/nero-inf<br>TXREINCR9999999 - TXREIPDS2022-0000<br>If you are hosting your own SEL, please pro                                                                                                    | his llem via ERO Secure Evidence Locker (SEL) located at<br>rastructure with the following reference number:<br>129 PD\$2022-000029 TPL-007-4  <br>vide a hyperlink to your locker in the comment section above.                                                                                                    |                        |
| Secure Evidence<br>Locker<br>Instructions | Evidence<br>Submit Evidence or Attachments related to t<br>https://eusstg.ercenterprise.com/nerc-int<br>TXREJNCR9999999 - TXREJPD 52022-0000<br>If you are hosting your own SEL, please pro<br>Action                                                                                                    | his item via ERO Secure Evidence Locker (SEL) located at<br>rastructure with the following reference number.<br>29IPD 52022-000029 TPL-007-4  <br>vide a hyperlink to your locker in the comment section above.                                                                                                    |                        |
| Secure Evidence<br>Locker<br>Instructions | Evidence Submit Evidence or Attachments related to t https://eusstg.eroenterprise.com/nerc-inf TXREINCR9999999 - TXREIPD \$2022-0000 If you are hosting your own SEL, please pro Action Please select "Submit" in the Action option t Without Data" in case you have not submittleave the status "in Progress". Click "Update                  | his item via ERO Secure Evidence Locker (SEL) located at<br><b>rastructure</b> with the following reference number:<br><b>I29[PDS2022-000029]TPL-007-4]]</b><br>vide a hyperlink to your locker in the comment section above.<br>welow if you have uploaded PDS form to the SEL. Select "Sub<br>id any data. In case you requested a Request for Extension p<br>" to save the PDS and process it according to the selected Ar                                                                                                    | mit<br>lease<br>ction. |
| Secure Evidence<br>Locker<br>Instructions | Evidence Submit Evidence or Attachments related to t https://eusstg.eroenterprise.com/nerc-inf TXREJNCR999999 - TXREJPD 52022-0000 If you are hosting your own SEL, please pro Action Please select "Submit" in the Action option to Without Data" in case you have not submitte leave the status "In Progress". Click "Update No Action       | his item via ERO Secure Evidence Locker (SEL) located at<br>rastructure with the following reference number.<br>299[PD52022-000029]TPL-007-4]]<br>vide a hyperlink to your locker in the comment section above.<br>where the hyperlink to your locker in the comment section above.<br>Provide a hyperlink to your locker in the comment section above.<br>Where the hyperlink to your locker in the comment section above.<br>Hyperlink to your locker in the comment section above.<br>Provide a hyperlink to your locker in the comment section above.<br>Provide a hyperlink to your locker in the comment section above.<br>Provi | mit<br>lease<br>ction. |
| Secure Evidence<br>Locker<br>Instructions | Evidence Submit Evidence or Attachments related to t https://eusstg.eroenterprise.com/nerc-inf TXREINCR9999999 - TXREIPD \$2022-0000 If you are hosting your own SEL, please pro Action Please select "Submit" in the Action option t Without Data" in case you have not submittle leave the status "In Progress". Click "Update No Action     | his item via ERO Secure Evidence Locker (SEL) located at<br><b>rastructure</b> with the following reference number:<br><b>I29[PD52022-000029]TPL-007-4]]</b><br>vide a hyperlink to your locker in the comment section above.<br>We have uploaded PDS form to the SEL. Select "Sub<br>ed any data. In case you requested a Request for Extension p<br>"to save the PDS and process it according to the selected A                                                                                                    | mit<br>lease<br>clion. |
| Secure Evidence<br>Locker<br>Instructions | Evidence Submit Evidence or Attachments related to t https://eusstg.eroenterprise.com/nerc-inf TXREJNCR9999999 - TXREJPD \$2022-0000 If you are hosting your own SEL, please pro Action Please select "Submit" in the Action option to Without Data" in case you have not submitte leave the status "in Progress". Click "Update No Action     | his item via ERO Secure Evidence Locker (SEL) located at<br><b>rastructure</b> with the following reference number:<br><b>129[PD\$2022-000029]TPL-007-4]]</b><br>vide a hyperlink to your locker in the comment section above.<br>where the hyperlink to your locker in the comment section above.<br>We have uploaded PDS form to the SEL. Select "Sub<br>d any data. In case you requested a Request for Extension p<br>" to save the PDS and process it according to the selected Au                                                                                                    | mit<br>lease<br>ction. |
| Secure Evidence<br>Locker<br>Instructions | Evidence Submit Evidence or Attachments related to t https://eusstg.eroenterprise.com/nerc-inf TXREJNCR999999 - TXREJPD 52022-0000 If you are hosting your own SEL, please pro Action Please select "Submit" in the Action option to Without Data" in case you have not submitte leave the status "In Progress". Click "Update No Action Close | his item via ERO Secure Evidence Locker (SEL) located at<br>rastructure with the following reference number:<br>vigeIPDS2022-000029 TPL-007-4  <br>vide a hyperlink to your locker in the comment section above.<br>elow if you have uploaded PDS form to the SEL. Select "Sub<br>ed any data. In case you requested a Request for Extension p<br>"to save the PDS and process it according to the selected A                                                                                                    | mit<br>tease<br>ction. |

# **Navigation Steps** 1. Complete Assignments 2. Select Action 3. Click Update

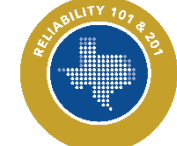

# Walkthrough of Align Self-Certification

Walkthrough of Align Audit & Spot Check

Walkthrough of Align Periodic Data Submittal

Walkthrough of Align Attestations

# Walkthrough of Align Self-Reports

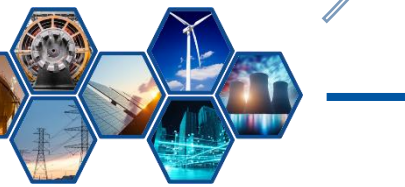

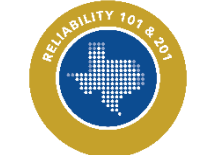

#### **Attestations**

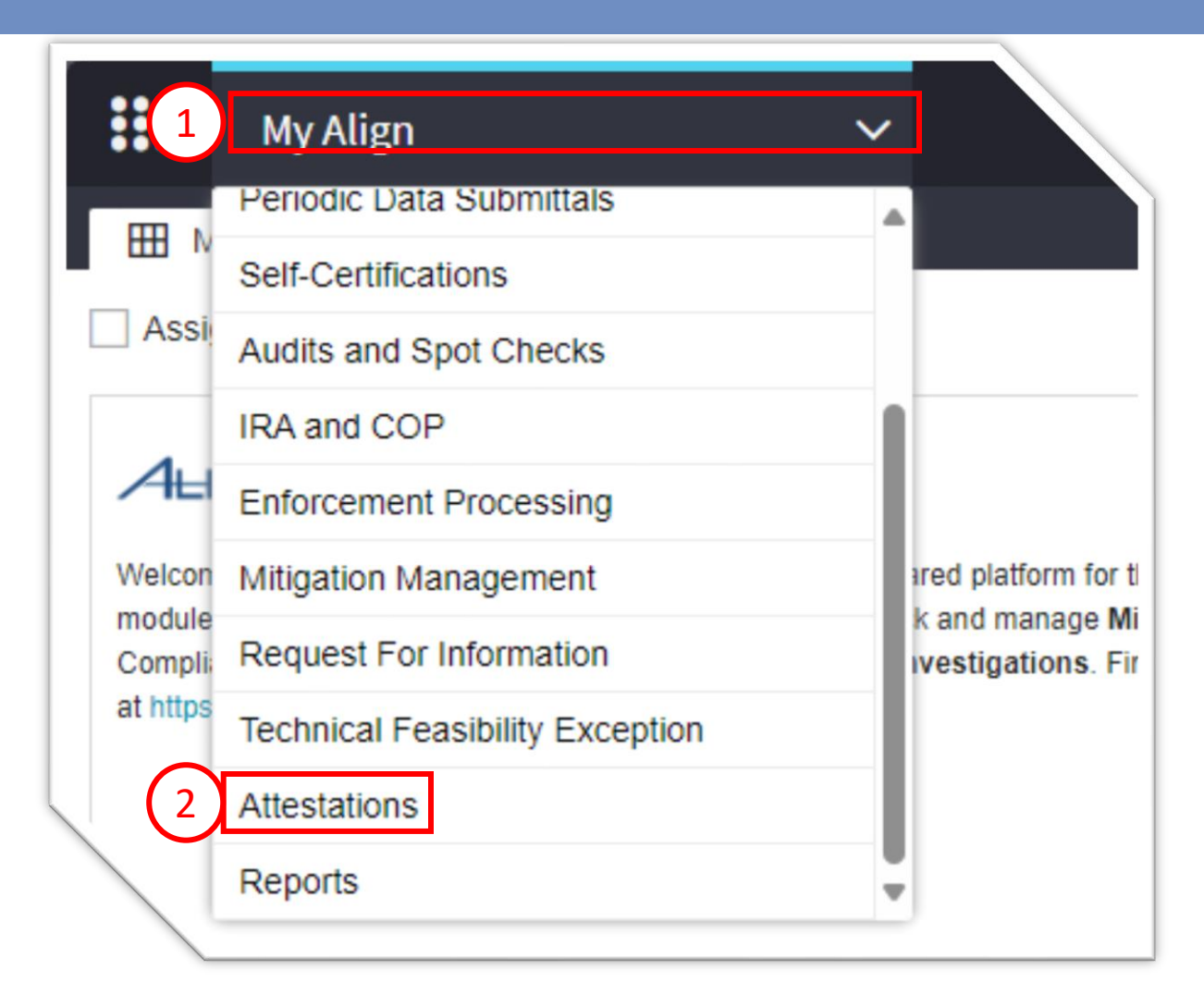

# **Navigation Steps**

# 1. Click Dropdown Arrow

2. Select Attestations

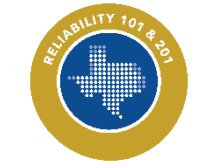

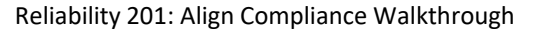

#### **Attestations**

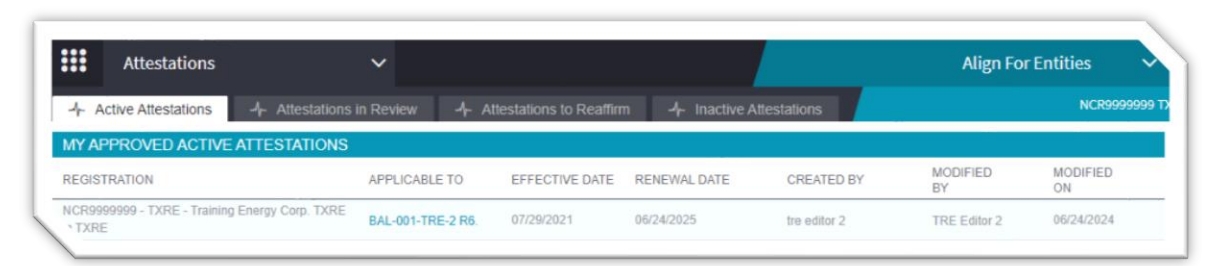

|                | Attestations                             | ~                      |                             |                         |                      | Nign For Entities 🔷 🗸 |
|----------------|------------------------------------------|------------------------|-----------------------------|-------------------------|----------------------|-----------------------|
| - <b>h</b> - A | ctive Attestations                       | Attestations in Review | 4- Attestations to Reaffirm | 4 Inactive Attestations |                      | NCR99999999 TX        |
| MY AT          | TESTATIONS IN RE                         | GION REVIEW            |                             |                         |                      |                       |
| REGIST         | TRATION                                  | APPLICABLE TO          | REQUESTED<br>EFFECTIVE DATE | CREATED BY              | MODIFIED<br>BY       | MODIFIED<br>ON        |
| NCR99          | 99999 - TXRE - Training E<br>XRE in TXRE | FAC-003-4 R1.          | 07/30/2021                  | NCR99999999TX Editor 1  | NCR9999999 TX Editor | 1 07/30/2021          |

| Attestations                                             | ~                   |                              |                          |                     |                        | Align For Entit | ies 🗸          |
|----------------------------------------------------------|---------------------|------------------------------|--------------------------|---------------------|------------------------|-----------------|----------------|
| - Active Attestations → Atte                             | estations in Review | -∕ <mark>-</mark> Attestatio | ons to Reaffirm          | - Ar Inactive Attes | tations                |                 | NCR99999991    |
| ATTESTATIONS AWAITING MY R                               | EAFFIRMATION        |                              |                          |                     |                        |                 |                |
| REGISTRATION                                             | APPLICABLE TO       | RENEWAL D                    | REAFFIRM<br>RENEWAL DATE | ACTION              | CREATED BY             | MODIFIED<br>BY  | MODIFIED<br>ON |
| NCR99999999 - TXRE - Training Energy<br>*D. TXRE in TXRE | FAC-003-4           | 06/30/2022                   | 10/18/2023               | REAFFIRM            | NCR9999999 TX Editor 1 | TRE Editor 1    | 10/11/2023     |

| Attestations                                 | ~                                      |                         |              |                        | Align For Er      | ntities        |
|----------------------------------------------|----------------------------------------|-------------------------|--------------|------------------------|-------------------|----------------|
| イー Active Attestations イー Attes              | stations in Review $\mathcal{A}_{r}$ A | ttestations to Reaffirm | -∕⊱ Inactive | e Attestations         |                   | NCR9999999     |
| MY EXPIRED, RESCINDED, AND D<br>REGISTRATION | APPLICABLE TO                          | INACTIVE DATE RE        | EASON        | CREATED BY             | MODIFIED<br>BY    | MODIFIED<br>ON |
| NCR99999999 - TXRE - Training Energy Corp    | FAC-003-4                              | Dis                     | isapproved   | NCR9999999 TX Editor 1 | Rochelle<br>Brown | 02/21/2022     |

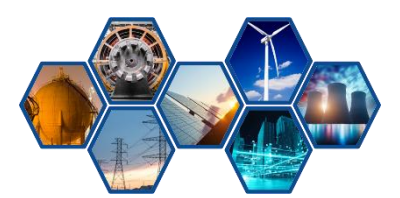

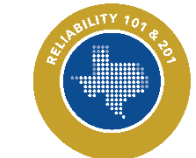

Reliability 201: Align Compliance Walkthrough

#### **Attestations: Active Attestations**

| CR9999999 - TXRE - Training Energy<br>BAL-001-TR |             |                                                   |                                                                               |         |
|--------------------------------------------------|-------------|---------------------------------------------------|-------------------------------------------------------------------------------|---------|
|                                                  | E-2 R6. 07/ | AE / 000040                                       |                                                                               |         |
|                                                  |             | General                                           |                                                                               |         |
|                                                  | Attest      | ation ID AE / 000040                              |                                                                               |         |
|                                                  | Regi        | stration NCR9999999 - TXRE - Training Ener        | 'gy Corp. TXRE in TXRE                                                        |         |
|                                                  |             | Attestation Details                               |                                                                               | 2 Click |
|                                                  | F           | unction GO                                        |                                                                               |         |
|                                                  | Si          | tandard<br>irrement BAL-001-TRE-2 R6.             | Part                                                                          |         |
|                                                  | Subr        | mit Date July 29, 2021                            | Submitted By NCR9999999 TX Editor 1                                           | 3. Sele |
|                                                  | Su<br>Cor   | ubmitter We don't have any of these.              |                                                                               |         |
|                                                  |             | CEA Review                                        |                                                                               |         |
|                                                  |             | Results Approve                                   | Reviewed By TRE Editor 2                                                      |         |
|                                                  | Ri          | eviewer<br>mments                                 |                                                                               |         |
|                                                  | Effecti     | ive Date July 29, 2021                            | Renewal Date June 24, 2025                                                    |         |
|                                                  |             | Click to Rescind this Attesta                     | ation                                                                         | ·       |
|                                                  | Instr       | uctions If this attestation is no longer applical | ble, please rescind it by selecting the "Rescind" action and clicking Update. |         |
|                                                  | (3)         | Action No Action                                  | •                                                                             |         |
|                                                  |             |                                                   |                                                                               |         |

# tion Steps

- pplicable To Req.
- Rescind
- Action
- pdate

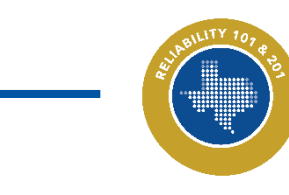

#### **Attestations: Attestations in Review**

|   | Att                           | estations                      | ~                      |                              |                       | 1                    | Align For Entities | ~        |
|---|-------------------------------|--------------------------------|------------------------|------------------------------|-----------------------|----------------------|--------------------|----------|
|   | -1- Active A                  | ttestations                    | Attestations in Review | -/- Attestations to Reaffirm |                       | s                    | NCR99              | 99999 TX |
|   | MY ATTEST                     | ATIONS IN REGION               | N RE <mark>MEW</mark>  |                              |                       |                      |                    |          |
|   | REGISTRATIO                   | N                              | APPLICABLE TO          | REQUESTED<br>EFFECTIVE DATE  | CREATED BY            | MODIFIED<br>BY       | MODIFIED<br>ON     |          |
| / | NCR99999999 -<br>orp. TXRE in | TXRE - Training Energy<br>TXRE | FAC-003-4 R1.          | 07/30/2021                   | NCR9999999TX Editor 1 | NCR9999999 TX Editor | 1 07/30/2021       |          |

|                                | AE / 000043                                             |                  |                         |  |
|--------------------------------|---------------------------------------------------------|------------------|-------------------------|--|
|                                | General                                                 |                  |                         |  |
| Attestation ID<br>Registration | AE / 000043<br>NCR99999999 - TXRE - Training Energy Col | rp. TXRE in TXRE |                         |  |
|                                | Attestation Details                                     |                  |                         |  |
| Function                       | GO                                                      |                  |                         |  |
| Standard                       |                                                         |                  |                         |  |
| Requirement                    | FAC-003-4 R1.                                           | Part             |                         |  |
| Submit Date                    | July 30, 2021                                           | Submitted By     | NCR99999999 TX Editor 1 |  |
| Submitter<br>Comments          | We do not own this equipment                            |                  |                         |  |
|                                |                                                         |                  |                         |  |
|                                | Close                                                   |                  |                         |  |
|                                |                                                         |                  |                         |  |

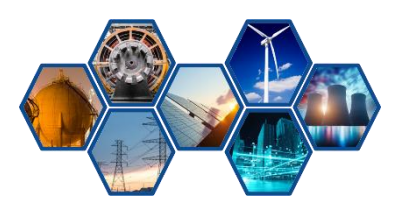

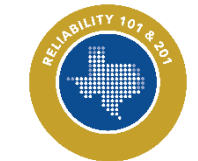
## **Attestations: Attestation to Reaffirm**

|    |                  | Attestations                           |              | ~                  |                 |                     |    |               |                        | Align For Entit | ies            |
|----|------------------|----------------------------------------|--------------|--------------------|-----------------|---------------------|----|---------------|------------------------|-----------------|----------------|
| J  | - <b>1</b> - Ac  | ctive Attestations                     | Attes        | stations in Review | -∕h- Attestatio | ons to Reaffirm     | -4 | - Inactive At | testations             |                 | NCR9999999 TX  |
| Ι. | BUL              | KREAFFIRM                              |              |                    |                 |                     |    |               |                        |                 |                |
|    | ATTES            | STATIONS AWAITING M                    | Y RE         | AFFIRMATION        |                 |                     |    |               |                        |                 |                |
|    | REGIST           | RATION                                 | $\mathbf{N}$ | APPLICABLE TO      | RENEWAL D       | REAFFIRM<br>RENEWAL |    | ACTION        | CREATED BY             | MODIFIED<br>BY  | MODIFIED<br>ON |
| 1  | NCR999<br>Yp. TX | 99999 - TXRE - Training<br>KRE in TXRE | ノ            | FAC-003-4          | 06/30/2022      | 10/18/2023          | 2) | REAFFIRM      | NCR9999999 TX Editor 1 | TRE Editor 1    | 10/11/2023     |

|                          | AE / 000009                                                 |                               |                               |
|--------------------------|-------------------------------------------------------------|-------------------------------|-------------------------------|
|                          | General                                                     |                               |                               |
| Attestation ID           | AE / 000009                                                 | Exception Source              | Attestation                   |
|                          | Attestation                                                 |                               |                               |
| Registration             | NCR99999999 - TXRE - Training Energy Corp. TXRE             | in TXRE Function              | GO                            |
| Standard                 | FAC-003-4                                                   | Requirement                   |                               |
| Part                     |                                                             |                               |                               |
| Notes/Comment            | I attest that this is not applicable to our entitiv because | se it is just too much work.  |                               |
| Attestation Submitted By | NCR9999999 TX Editor 1                                      | Attestation Submitted On      | June 30, 2021                 |
|                          | Review Response                                             |                               |                               |
| Attestation Review       | Attestation Review 2021-00007                               |                               |                               |
| Review Conclusion        | Approve                                                     | Review Comment                | This attestation is approved. |
| Attestation Assessor     | TRE Editor 1                                                | Effective Date                | June 30, 2021                 |
| Renewal Date             | June 30, 2022                                               | Reaffirmation Renewal<br>Date | October 18, 2023              |
| Reaffirmation Comment    |                                                             |                               |                               |
|                          |                                                             |                               |                               |
|                          |                                                             |                               |                               |
|                          | Close                                                       |                               |                               |

|                                          | Navigation Steps                                                           |
|------------------------------------------|----------------------------------------------------------------------------|
| עד פפ                                    | 1. Click Applicable To Req.                                                |
|                                          | 2. Click to Reaffirm                                                       |
| 3                                        | 3. Select Reaffirm                                                         |
|                                          | 4. Add Comments                                                            |
|                                          | 5. Click Update                                                            |
| ation                                    | ×                                                                          |
| Action                                   |                                                                            |
| Select "Reaffirm," provide a comment bel | ow, and click Update to submit your Reaffirmation. Select Close to cancel. |
| 4                                        |                                                                            |
| Update Close                             |                                                                            |

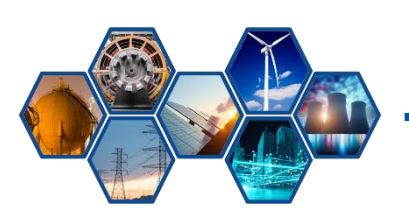

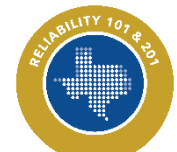

Reliability 201: Align Compliance Walkthrough

73

Create Attestation Reaffirmation

Instructions

Attestation Reaffirmation Reaffirmation Comment

## **Attestations**

| III A                     | testations                     | ~                |                          |                |                         | Align For En      | tities 🗸       |
|---------------------------|--------------------------------|------------------|--------------------------|----------------|-------------------------|-------------------|----------------|
| -/- Active                | Attestations 4- Attestation    | ns in Review 🥠 🥠 | Attestations to Reaffirm | -1- Inactive A | Attestations            |                   | NCR9999999 T)  |
| MY EXPIR                  | ED, RESCINDED, AND DISAI       | PPROVED ATTESTAT | TIONS                    |                |                         |                   |                |
| REGISTRATI                | N                              | APPLICABLE TO    | INACTIVE DATE            | REASON         | CREATED BY              | MODIFIED<br>BY    | MODIFIED<br>ON |
| NCR99999999<br>VRE in TXR | - TXRE - Training Energy Corp. | FAC-003-4        |                          | Disapproved    | NCR99999999 TX Editor 1 | Rochelle<br>Brown | 02/21/2022     |

|                         | AE / 000031                                             |                     |              |
|-------------------------|---------------------------------------------------------|---------------------|--------------|
|                         | General                                                 |                     |              |
| Attestation ID          | AE / 000031                                             | Exception<br>Source | Attestation  |
|                         | Attestation                                             |                     |              |
| Registration            | NCR99999999 - TXRE - Training Energy Corp. TXRE in TXRE | Function            | GO           |
| Standard                | FAC-003-4 Re                                            | quirement           |              |
| Part                    |                                                         |                     |              |
| Attestation             | Submitting attestation.<br>NCR9999999 TX Editor 1       | Attestation         | July 8. 2021 |
| Submitted By            | Sut                                                     | omitted On          |              |
|                         | Review Response                                         |                     |              |
| Attestation<br>Review   | Attestation Review 2022-00001                           |                     |              |
| Review<br>Conclusion    | Disapprove                                              |                     |              |
| Review<br>Comment       | Disapproved by Texas RE AE-00000460 Attestation, PDS202 | 1-000736.           |              |
| Attestation<br>Assessor | Rochelle Brown                                          |                     |              |
| Effective Date          | July 8, 2021 Rei                                        | newal Date          |              |
|                         | Expiration Information                                  |                     |              |
| Rescinded               | No Action                                               |                     |              |
| Inactive Date           |                                                         |                     |              |
|                         |                                                         |                     |              |
|                         |                                                         |                     |              |
|                         | Close                                                   |                     |              |

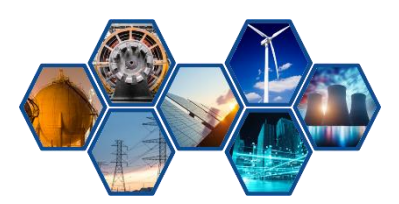

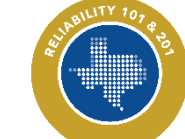

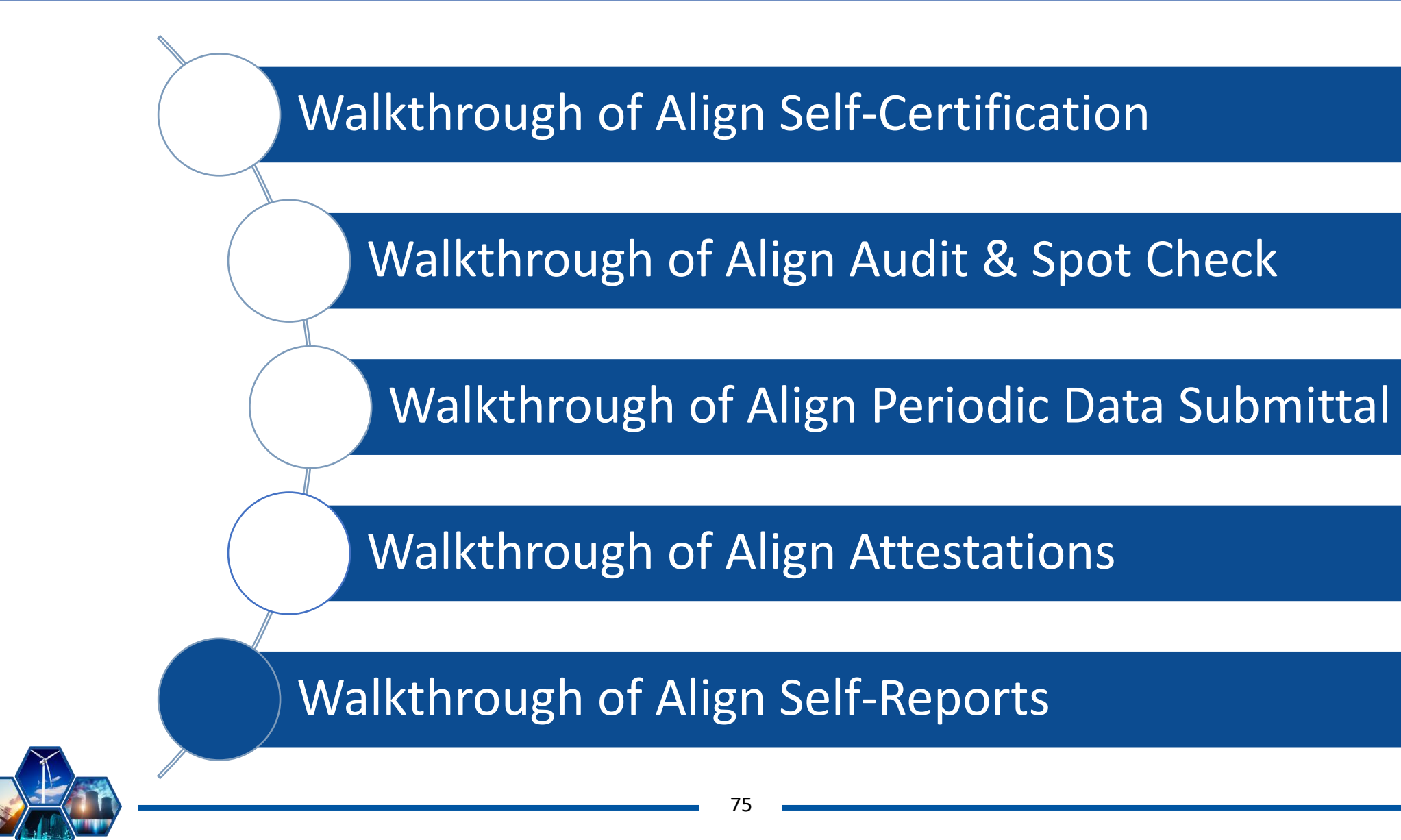

## **Self-Reports**

| *  | Sel<br>Create M | f-Reports an    | d Logs<br>t or Log | ~                       |                                |            |                      |        |
|----|-----------------|-----------------|--------------------|-------------------------|--------------------------------|------------|----------------------|--------|
| MY | REGIST          | RATIONS         |                    |                         |                                |            |                      |        |
|    | REGIS           | STRATION        |                    |                         |                                | -          | APPLICABLE           | INTS   |
| ₽  | NCR9            | 999999 - TXRE - | Training Energy C  | orp. TXRE in TXRE       | Q 20                           |            | Create<br>Finding    |        |
|    | н               | Page            | 1 of 1             | н ю                     |                                |            |                      |        |
| MY | DRAFTS          | 5               |                    |                         |                                |            |                      |        |
|    |                 | TYPE            |                    | REGISTRATION            |                                | STAN       | DARD AND<br>JIREMENT | APPLIC |
| 9  |                 | Self-Report     | 2022-00026         | NCR9999999 - TX<br>TXRE | RE - Training Energy Corp. TXR | E in BAL-0 | 01-TRE-2 R6.         | GO     |
|    |                 |                 |                    |                         |                                |            |                      |        |

| Creat | te Finding 2.0   |            |                       |                    |
|-------|------------------|------------|-----------------------|--------------------|
| SELE  | ECT APPLICABLE R | EQUIREMENT |                       |                    |
|       | STANDARD         | REQ        | CREATE<br>SELF-REPORT | CREATE<br>SELF-LOG |
| ⊳     | BAL-001-TRE-2    | R10.       | +                     | •                  |
|       | BAL-001-TRE-2    | R6.        | +                     | •                  |
|       | BAL-001-TRE-2    | R7.        | +                     | •                  |
|       | BAL-001-TRE-2    | R9.        | +                     | •                  |
|       | BAL-001-TRE-2    | R8.        | +                     | •                  |
|       | CIP-002-5.1a     | R1.        | +                     | •                  |
|       | CIP-002-5.1a     | R2.        | +                     | •                  |
|       | CIP-003-8        | R1.        | +                     | •                  |
|       | CIP-003-8        | R2.        | +                     | •                  |
|       | CIP-003-8        | R3.        | +                     | •                  |
|       | CIP-003-8        | R4.        | +                     | •                  |
|       | CIP-004-6        | R1.        | +                     | •                  |
|       | CIP-004-6        | R2.        | +                     | •                  |
|       | CIP-004-6        | R3.        | +                     | •                  |
|       | 1-004-6          | R4.        | +                     | •                  |

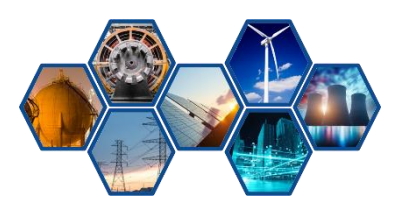

### **Images within Self-Reports**

|                                                                                                    | Discovery and Description          |                                                                    |                                                                               |
|----------------------------------------------------------------------------------------------------|------------------------------------|--------------------------------------------------------------------|-------------------------------------------------------------------------------|
| When was the Potential<br>Noncompliance<br>discovered?*                                                                                                    | Ē                                  | When did the Potential Noncompliance start? * @                    |                                                                               |
| How was this Potential<br>Noncompliance<br>discovered? * 🥥                                                                                                    |                                    | What is the basis for your<br>selecting this start date? "         |                                                                               |
| Please describe the<br>Potential Noncompliance<br>in detail * 🥥                                                                                                    |                                    | Is the Potential<br>Noncompliance still<br>occurring? *            |                                                                               |
| Has an Extent of Condition                                                                                                    | Extent of Condition and Root Cause | Note: Blasse use the Enforcement C                                 | sure Codes from the list in the manifuling stars by satisfied "EVE" first. Do |
| Review been performed? *                                                                                                    |                                    | the old cause codes that begin with A                              | ause codes non-the list in the magnifying glass by selecting Elect list. Do n |
|                                                                                                    |                                    | Root Cause Code 🖗                                                  |                                                                               |
|                                                                                                    |                                    | Contributing Cause<br>Code(s)                                      |                                                                               |
|                                                                                                    |                                    | What cause(s) led to the<br>Potential Noncompliance?               |                                                                               |
|                                                                                                    |                                    |                                                                    |                                                                               |
|                                                                                                    | Risk and Impact                    |                                                                    |                                                                               |
| What do you think the<br>Potential Impact to BPS<br>was/is from this Potential<br>Noncompliance? * @                                                                      | Risk and Impact                    | How likely is it that impact<br>could have actually<br>occurred? * |                                                                               |
| What do you think the<br>Potential Impact to BPS<br>was/is from this Potential<br>Noncompliance? *<br>Why do you believe that to<br>he the correct Potential<br>Impact? * | Risk and Impact                    | How likely is it that impact<br>could have actually<br>occurred? * |                                                                               |

# Images should not be included

Sensitive information should not be included

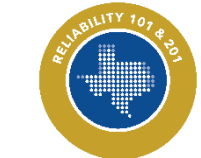

## **Draft Self-Reports and Self-Logs**

| Ð |   | TYPE<br>Self-Report | UNIQUE ID  REGISTRATION 2022-00026 NCR9999999 - TXRE - Training Energy C TXRE                                                                                                    | STANDARD AND<br>REQUIREMENT<br>orp. TXRE in<br>BAL-001-TRE-2 R6.                                                                                                    | APPLICI<br>FUNCTI<br>GO                      |                | Submit drafts |
|---|---|---------------------|----------------------------------------------------------------------------------------------------|----------------------------------------------------------------------------------------------------|----------------------------------------------|----------------|---------------|
|   | [ |                     | Action                                                                                                    |                                                                                                    |                                              |                | when ready    |
|   |   | Instruction         | <ul> <li>Submit Finding: Select "Submit" on the Action then click the Save and Action button at the box screen.</li> <li>OPTIONAL - Submit Mitigations: Submit mit checking the box "Submit Mitigations for Revie Finding?" or later via the "My Mitigations Tab". By submitting the mitigating activities describe acknowledge that I have authority to submit the activities on behalf of the Registered Entity.</li> <li>Delete Finding: Select "Delete" on the Action click the Save and Action button at the bottom Save a Draft: Click the Save button at bottom The CEA will not see this finding until the Registereds: "Submit" on the Action dropdown and and Action button.</li> <li>Close: Click the Close button at the bottom of close the window.</li> </ul> | an dropdown,<br>titom of the Sub-<br>igations now by Review<br>w with<br>d above, I<br>e mitigating<br>dropdown, then<br>of the screen.<br>of the screen.<br>stered Entity<br>clicks the Save<br>the screen to | Actio<br>nit Mitigations fo<br>with Finding? | on * No Action |               |
|   |   |                     | Save and Action Save Close                                                                                                    | 70                                                                                                    |                                              |                | Strenktry ?   |

## **Mitigation Milestones**

|                            | Milestone                                                                                                    |
|----------------------------|----------------------------------------------------------------------------------------------------|
|                            | Milestone Information                                                                                                    |
| Type of Milestone Task 🎯 * | · · · · · · · · · · · · · · · · · · ·                                                                                                    |
| Milestone Name 🥥           |                                                                                                    |
| Description of action @    |                                                                                                    |
|                            |                                                                                                    |
|                            |                                                                                                    |
|                            |                                                                                                    |
| Planned Completion Date *  |                                                                                                    |
| Actual Completion Date     |                                                                                                    |
| Actual completion bate     |                                                                                                    |
|                            | Evidence and Attachments                                                                                                    |
| Data Locker Instructions   | Evidence and Attachments must be submitted via Data Locker with a reference number that will be generated when you submit this Milestone and its parent Mitigation. |
| Evidence Comments          |                                                                                                    |
| - create-new               |                                                                                                    |

Reference any evidence uploaded to SEL for a specific milestone

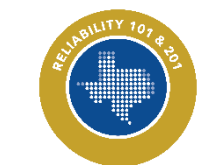

Reliability 201: Align Compliance Walkthrough

79

### Contact

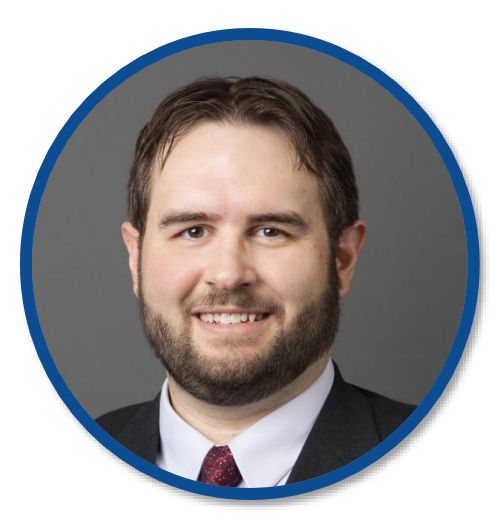

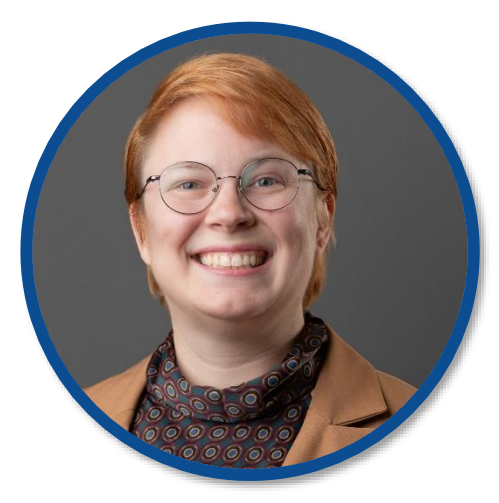

**Eric Newnam** 

**O&P** Compliance Engineer, Sr.

Eric.Newnam@texasre.org

512-583-4945

**Tammy Thomas** 

**Align Program Coordinator and Enforcement Analyst** 

Tammy.Thomas@texasre.org

512-583-4967

# **Questions?**

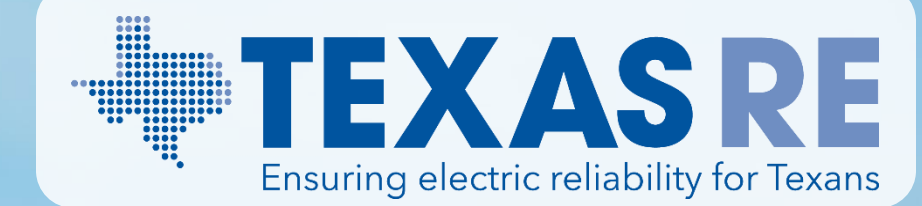